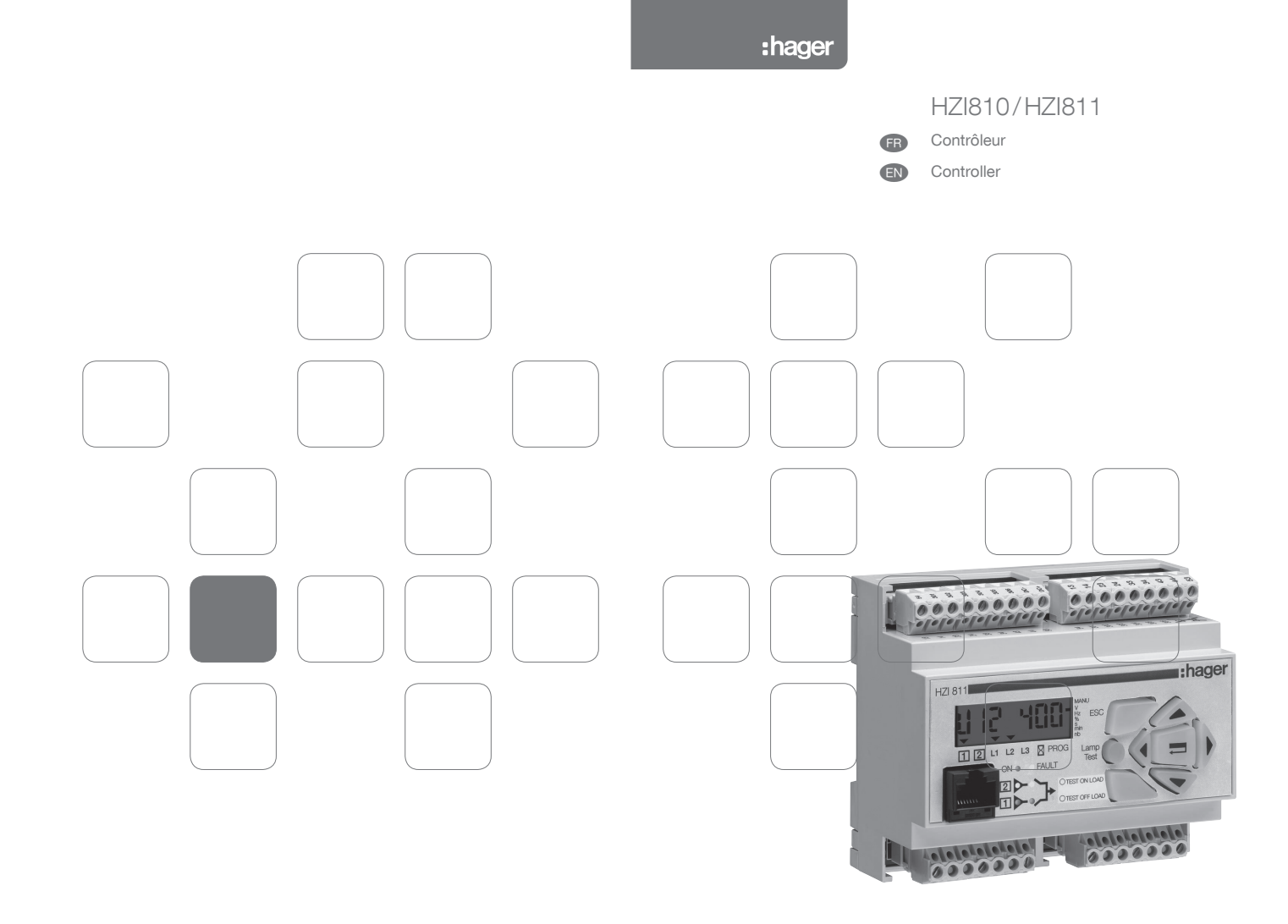

## Sommaire

æ

| PRÉSENTATION GÉNÉRALE     | 4    |
|---------------------------|------|
| Présentation des produits | 4    |
| INSTALLATION              | 5    |
| Montage                   | 5    |
| Dimensions                | 5    |
| Caractéristiques          | 5    |
| RACCORDEMENTS             | 6    |
| Circuits de commande6     | à 10 |
| Commande électrique       | 11   |
| FONCTIONNEMENT            | 12   |
| Présentation              | 12   |
| Modes d'utilisation       | 13   |
| Programmation14           | à 23 |
| Exploitation24            | à 25 |
| Visualisation             | à 27 |
| Séquences automatiques28  | à 30 |
| AIDE AU DÉPANNAGE         | à 33 |
| ANNEXES                   | 34   |
| Typologie des réseaux     | 34   |
| Programmation et câblage  | 35   |
|                           |      |

## Summary

| GENERAL PRESENTATION        |          |
|-----------------------------|----------|
| Product introduction        |          |
| INSTALLATION                |          |
| Mounting                    |          |
| Dimensions                  |          |
| Characteristics             |          |
| CONNECTIONS                 |          |
| Control circuits            | 38 to 42 |
| Electrical operation        | 43       |
| OPERATION                   |          |
| Presentation                |          |
| Operational modes           | 45       |
| Programming                 | 46 to 55 |
| Operation                   | 56 to 57 |
| Visualisation               | 58 to 59 |
| Automatic sequences         | 60 to 62 |
| TROUBLESHOOTING GUIDE       | 63 to 65 |
| ANNEXES                     | 66       |
| Network analysis            | 66       |
| Programming and connections | 67       |
|                             |          |

# PRÉSENTATION GÉNÉRALE

### Présentation des produits

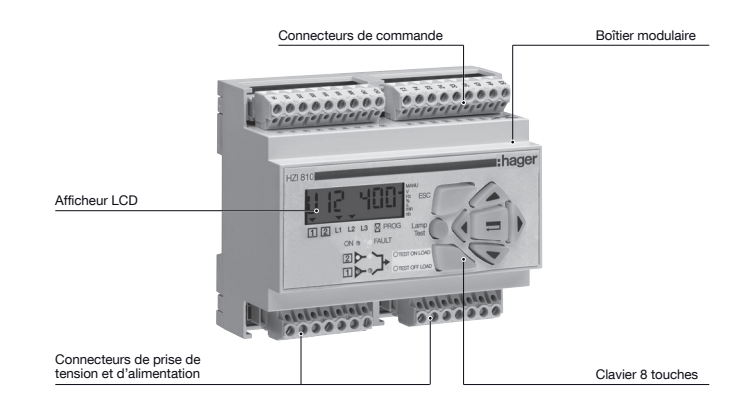

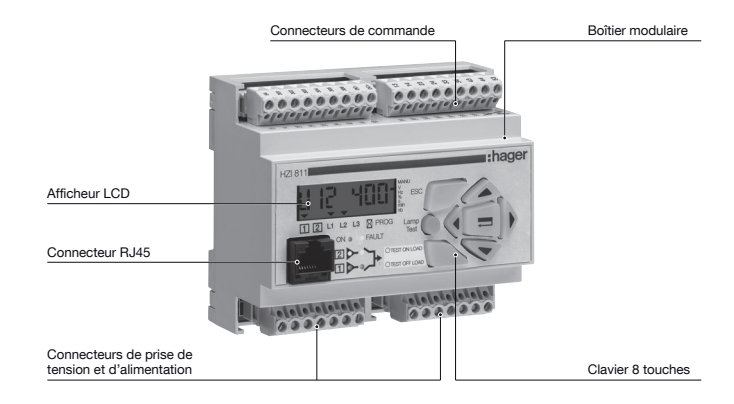

## INSTALLATION

### Montage

#### > Fixation sur rail din

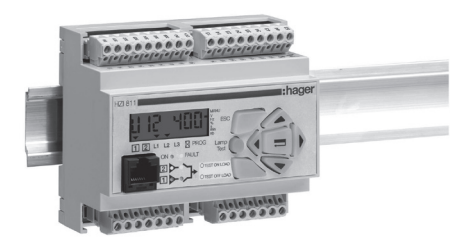

### Dimensions

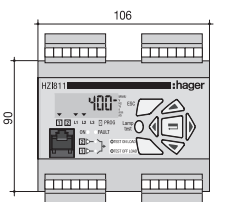

# 

### Caractéristiques

#### > IP

Protection IP2 et classe II en face avant

- > Fonctionnement
- Température : -20 °C à +60 °C
  Hygrométrie : 80 % d'humidité à 55 °C
- Hygrométrie : 80 % d'humidité à 55 °C 95 % d'humidité à 40 °C
- > Consommation
- 7,5 VA max
- > Catégorie de mesure Cat III

## RACCORDEMENTS

### Circuits de commande

APPLICATION GÉNÉRATEUR AVEC ORGANE DE COUPURE DE TECHNOLOGIE **INTERRUPTEUR** RÉSEAU 400 Vac AVEC NEUTRE

 Configurer le type de logique de commande en
 Auto-alimentation du produit (version AC) : 203-205 mode impulsionnel (voir chapitre Programmation).

ou 104 - 106 (voir chapitre Alimentation).

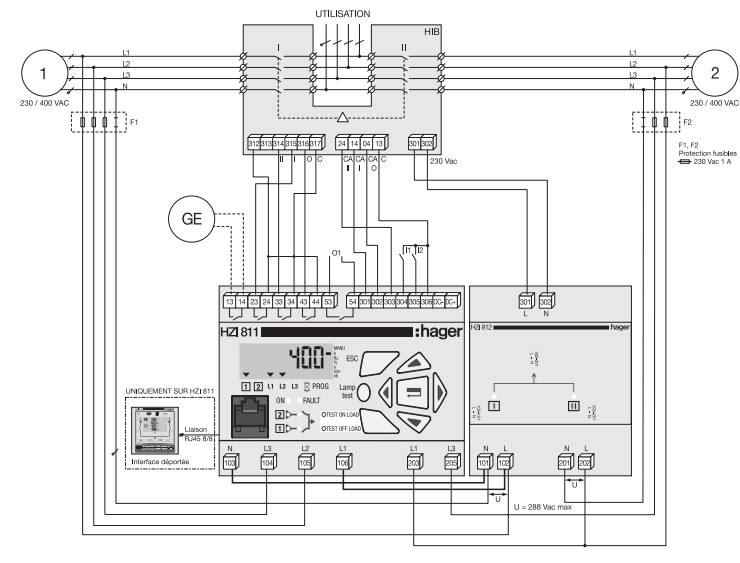

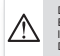

Déport maximum des ordres de commande à 10 m. En cas de distance supplémentaire, relaver l'information. Déport maximum de l'interface déportée à 3 m.

## RACCORDEMENTS

### Circuits de commande

#### APPLICATION GÉNÉRATEUR AVEC ORGANE DE COUPURE DE TECHNOLOGIE CONTACTEUR **BÉSEAU 400 Vac AVEC NEUTRE**

mode contacteur (voir chapitre Programmation).

 Configurer le type de logique de commande en
 Auto-alimentation du produit (version AC) : 203-205 ou 104 - 106 (voir chapitre Alimentation).

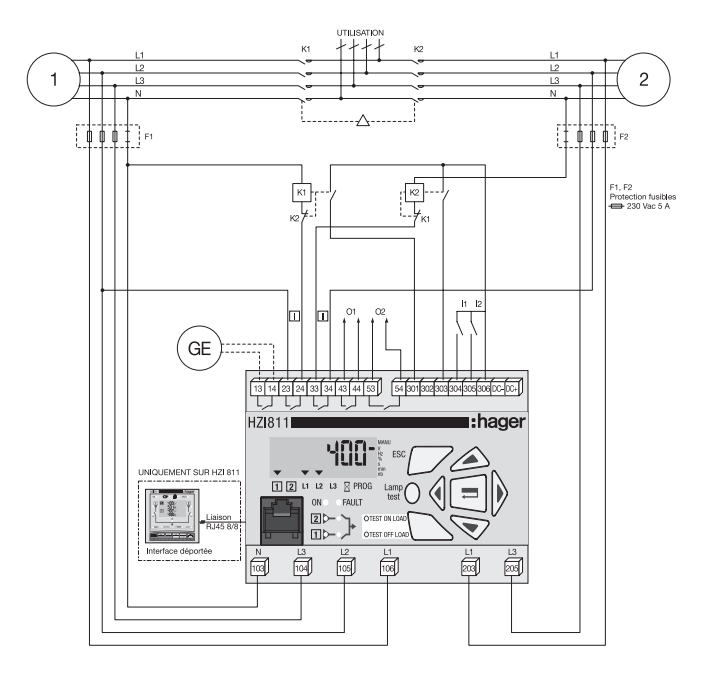

Déport maximum des ordres de commande à 10 m. En cas de distance supplémentaire, relaver l'information. Déport maximum de l'interface déportée à 3 m.

## RACCORDEMENTS

### Circuits de commande

APPLICATION GÉNÉRATEUR AVEC ORGANE DE COUPURE DE TECHNOLOGIE DISJONCTEUR (COMMANDE À DEUX RELAIS) - RÉSEAU 400 Vac AVEC NEUTRE

#### > Interverrouillage électrique réalisé par relais extérieurs

 Configurer le type de logique de commande en
 Auto-alimentation du produit (version AC) : 203-205 mode contacteur (voir chapitre Programmation).

ou 104 - 106 (voir chapitre Alimentation).

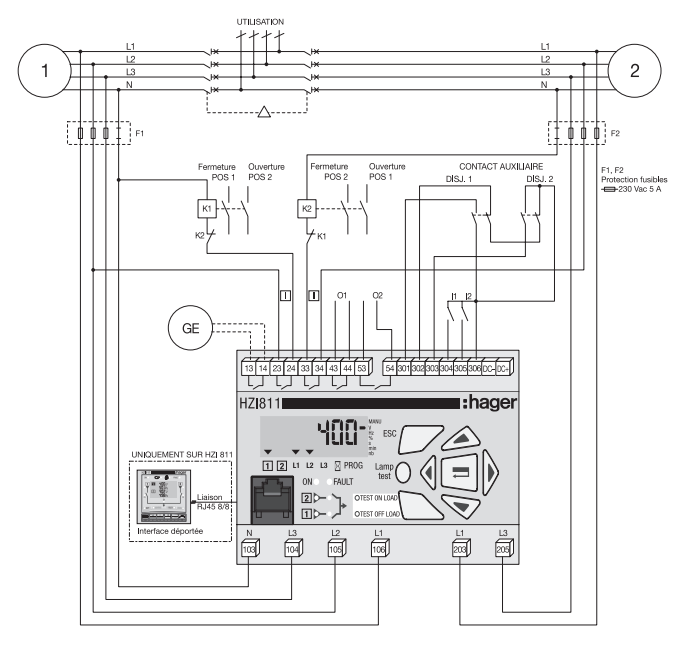

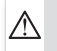

Déport maximum des ordres de commande à 10 m. En cas de distance supplémentaire, relaver l'information.

Déport maximum de l'interface déportée à 3 m.

## RACCORDEMENTS

### Circuits de commande

APPLICATION GÉNÉRATEUR AVEC ORGANE DE COUPURE DE TECHNOLOGIE DISJONCTEUR (COMMANDE À QUATRE RELAIS) - RÉSEAU 400 Vac AVEC NEUTRE

#### > Sans interverrouillage électrique

 Configurer le type de logique de commande en
 Auto-alimentation du produit (version AC) : 203-205 mode disioncteur (voir chapitre Programmation). ou 104 - 106 (voir chapitre Alimentation).

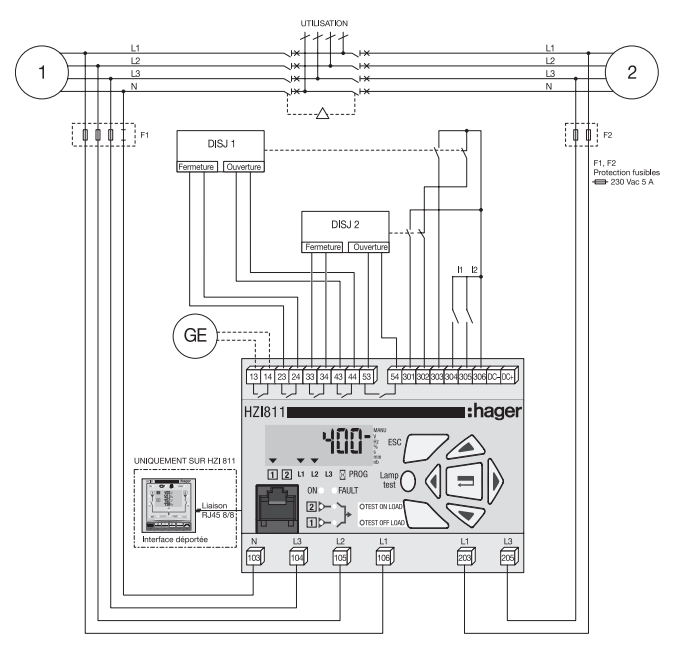

Déport maximum des ordres de commande à 10 m. En cas de distance supplémentaire, relaver l'information. Déport maximum de l'interface déportée à 3 m

 $\Delta$ 

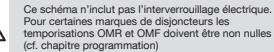

## RACCORDEMENTS

### Circuits de commande

| Dénomination                         | Borne                                         | Description                                                                                                    | Caractéristiques             | Section<br>recommandée |
|--------------------------------------|-----------------------------------------------|----------------------------------------------------------------------------------------------------|------------------------------|------------------------|
| Entrée mesure                        | N (103)                                       | Neutre                                                                                                    | 440 V ac                     | 1,5 mm <sup>2</sup>    |
| Source 1 et                          | L3 (104)                                      | Phase 3                                                                                                    | (phase - phase)              |                        |
| alimentation                         | L2 (105)                                      | Phase 2                                                                                                    | maximum, 50/60 Hz            |                        |
| 104-106                              | L1 (106)                                      | Phase 1                                                                                                    | neutre) maximum,<br>50/60 Hz |                        |
| Entrée mesure                        | L1 (203)                                      | Phase 1                                                                                                    | 440 V ac                     | 1,5 mm <sup>2</sup>    |
| Source 2 et alimentation             | L3 (205)                                      | Phase 3                                                                                                    | (phase - phase)<br>maximum   |                        |
| Démarrage (1)                        | 13                                            | Ordre de démarrage groupe électrogène                                                                                     | Contact sec libre            | 1,5 mm <sup>2</sup>    |
| groupe                               | 14                                            | Relais bistable (état maintenu non alimenté)                                                                              | de potentiel 5A<br>AC1/250V  |                        |
| Commande                             | 23                                            | Mode impulsionnel : ordre de fermeture sur la source 1                                                                    | 5A AC1/250V                  | 1,5 mm <sup>2</sup>    |
| (mode<br>impulsionnel<br>contacteur, | 24                                            | Mode contacteur : ordre de fermeture sur la source<br>Mode disjoncteur : ordre de fermeture disjoncteur<br>source         |                              |                        |
| disjoncteur,                         | 33                                            | Mode impulsionnel : ordre de fermeture sur la source [2]                                                                  | 5A AC1/250V                  | 1,5 mm <sup>2</sup>    |
| a programmer)                        | 34                                            | Mode contacteur : ordre de fermeture sur la source [2]<br>Mode disjoncteur : ordre de fermeture disjoncteur<br>source [2] |                              |                        |
|                                      | 43                                            | Mode impulsionnel : ordre de fermeture sur la position 0                                                                  | 5A AC1/250V                  | 1,5 mm <sup>2</sup>    |
|                                      | 44                                            | Mode contacteur : relais programmable O1<br>Mode disjoncteur : ordre d'ouverture disjoncteur source                       |                              |                        |
|                                      | 53 Mode impulsionnel : relais programmable O2 | Mode impulsionnel : relais programmable O2                                                                                | 5A AC1/250V                  | 1,5 mm <sup>2</sup>    |
|                                      | 54                                            | Mode contacteur : relais programmable O2<br>Mode disjoncteur : ordre d'ouverture disjoncteur source [2]                   |                              |                        |
| Retour                               | 301                                           | Information du contact auxiliaire position 1 CA1                                                                          | Ne pas alimenter             | 1,5 mm <sup>2</sup>    |
| information                          | 302                                           | Information du contact auxiliaire position 0 CA0                                                                          | ]                            |                        |
| contact<br>auxiliaire                | 303                                           | Information du contact auxiliaire position 2 CA2                                                                          |                              |                        |
| Entrée                               | 304                                           | Entrée programmable In1                                                                                                   | Ne pas alimenter             | 1,5 mm <sup>2</sup>    |
| programmable                         | 305                                           | Entrée programmable In2                                                                                                   |                              |                        |
| Point commun                         | 306                                           | Tension spécifique fournie par le produit<br>Commun des bornes 301 à 306                                                  | Ne pas alimenter             | 1,5 mm <sup>2</sup>    |
| Connexion<br>boîtier déporté         | RJ                                            | Interface homme machine                                                                                                   | Déport maximum 3 m           | RJ45 8/8               |

(1) Cf Programmation Setup pour modifier l'état repos du relais.

## RACCORDEMENTS

## Commande électrique

#### ALIMENTATION

Les produits intégrent 2 entrées d'alimentation (104-106, 203-205), afin de garantir l'alimentation du produit quelle que soit la source présente. Produit sous tension dès que la tension sur les bornes de mesure est ≥ 100 Vac.

| position AUT             |                   |
|--------------------------|-------------------|
| alimentation prioritaire |                   |
| alimentation secours 2   |                   |
| produit sous tension     |                   |
| 1: bornes 104-106        | 2: bornes 203-205 |

### Présentation

#### Le produit :

- assure la surveillance des sources d'alimentation,
- · pilote le basculement des sources en mode automatique,
- · permet le test des automatismes,
- / Led défaut (FAULT) I CD Cette led rouge est allumée si le 7 digits + 14 pointeurs. Les indicateurs sont activés si : produit est en défaut (il n'est plus les informations sont visualisées en Volts. Hertz. % secondes capable de gérer un basculement). minutes ou un nombre de manœuvres - l'information visualisée concerne les sources ITI et IZI. les tensions L1, L2 ou L3, une temporisation et l'activation de la programmation. Led Alimentation (POWER) Cette led est allumée si le produit est alimenté. HZI811 :hager 1 2 L1 L2 L3 PROG Lam ON 6 FALLE Connecteur BJ45\* 2 TEST ON LO Connecteur vers OTEST OFE LO interface déportée État des sources Navigateur 2 leds vertes indiquent l'état des Permet de naviguer dans Permet le retour en tête de rubrique en mode les différents modes sources concernées (valeurs de visualisation et programmation tension OK valeur des fréquences Permet de tester le bon - Led allumée = la source est OK - Led éteinte = la source est absente. leds et de l'afficheur (appui long) Permet d'activer et de Permet d'acquitter naviquer dans le mode les valeurs saisies «exploitation» États des 2 interrupteurs Mode exploitation (leds jaunes) 2 led vertes - Test en charge (test on load) : l'utilisateur peut, soit à partir du menu - celle associée au boîtier de la source I, elle e exploitation, soit en commande déportée, simuler une perte du réseau allumée lorsque ce hoîtier est fermé prioritaire, le cycle automatique est alors activé - celle associée au boîtier de la source 2, elle - Test à vide (test off load) : l'utilisateur peut démarrer un groupe est allumée lorsque ce boîtier est fermé. électrogène à partir du menu exploitation.

· effectue la mesure des tensions et des fréquences,

informe en cas d'alarme ou de défaut.

affiche l'état du système.

\* uniquement sur HZI 811

#### VERSION DU LOGICIEL

La version du logiciel s'affiche sur l'appareil après réinitialisation (action de mise sous tension après coupure d'alimentation de 3 minutes pour décharger l'appareil).

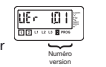

## FONCTIONNEMENT

### Modes d'utilisation

#### VISUALISATION

Affichage des valeurs mesurées et paramétrées. Il reste toujours accessible sans code.

#### PROGRAMMATION

Configuration de l'ensemble des paramètres du produit. Il est accessible par le code programmation (1000 en configuration usine). Le mode manuel b est à programmer sur une entrée programmable.

#### **EXPLOITATION**

Démarrage des phases de test. Accessible par le code exploitation (4000).

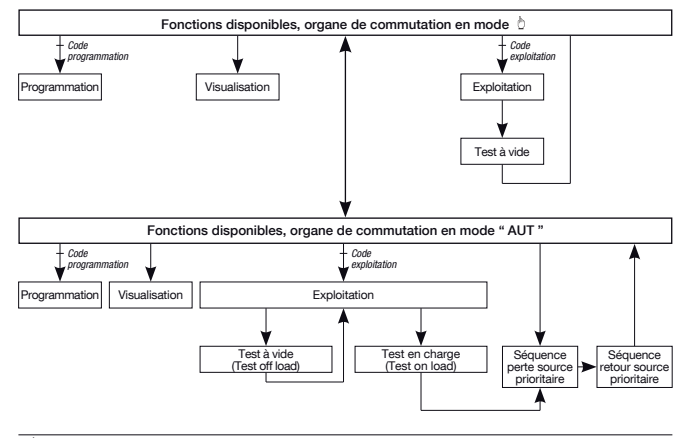

#### VÉRIFICATION EN MODE MANUEL DE LA ROTATION DES PHASES

Cette fonctionnalité permet de vérifier la cohérence de la rotation des phases et donc du câblage, avant mise en service. Le contrôle de la rotation se fait uniquement sur la source [] en réseaux SNBL, ANBL et 41NBL. Dans la caso du le produit détacte un détaut de rotation des phases, le produit n'indique pas la présence de la tension (led état des sources).

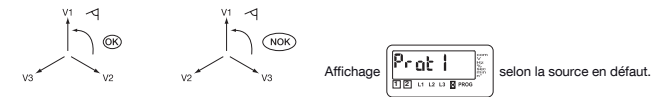

### Programmation

Ce mode permet de configurer les paramètres du produit. Il est accessible quel que soit le mode de fonctionneme tb / AUT (programmé sur une entrée). Il n'est pas accessible lorsque les modes "test à vide" et "test en charge" sont activés. Le mode programmation est toujours accessible en mode b .

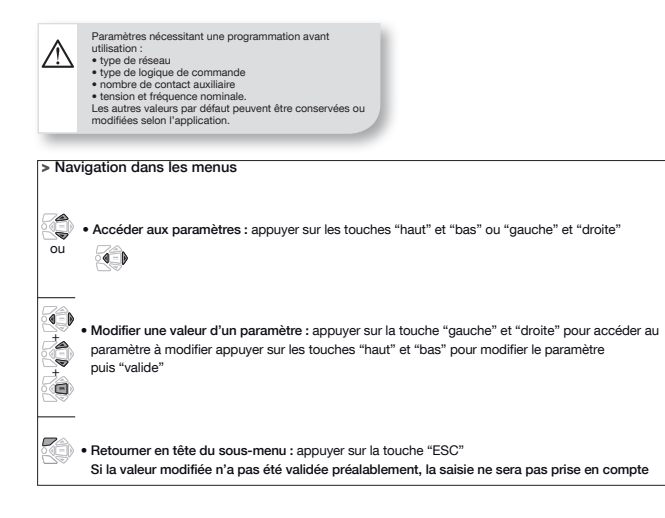

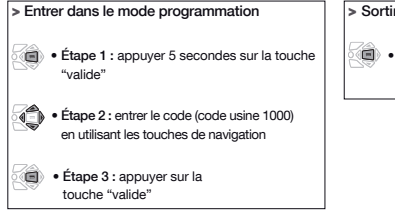

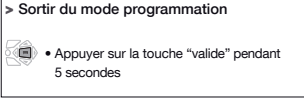

## FONCTIONNEMENT

### Programmation

#### ARCHITECTURE DU MENU PROGRAMMATION

| Setup                                                                                                    | Ho It Tension                                               | Fréquence                                                    | E InEr 5 F                                 | 1-0<br>21 / 20                            |
|----------------------------------------------------------------------------------------------------|-------------------------------------------------------------|--------------------------------------------------------------|--------------------------------------------|-------------------------------------------|
| ESC                                                                                                    | ESC                                                         | ESC                                                          | ESC                                        | ESC                                       |
| Type de réseau                                                                                                    | Seuil de surten-<br>sion contrôlé<br>sur 1                  | Seuil de<br>surfréquence<br>contrôlé sur 1                   | Main Failure<br>Timer (t perte<br>secteur) | Entrée option 1                           |
| Tension<br>nominale entre<br>phase                                                                                                    | Hystérésis du<br>seuil de surten-                           | Hystérésis<br>du seuil de                                    | dtt<br>Delay on<br>Transfer<br>Timor (f    | Choix de l'état<br>du contact<br>Option 1 |
| Fn Fréquence<br>nominale                                                                                                    | sur 1                                                       | contrôlé sur 1                                               | stabilisation<br>source secours)           | Entrée option 2                           |
| État relais<br>démarrage GE                                                                                                    | Seuil de<br>sous-tension<br>contrôlé sur 1                  | Seuil de<br>sousfréquence<br>contrôlé sur 1                  | O main failure<br>Timer<br>(t passage en   | Choix de l'état<br>du contact<br>Option 2 |
| Image: Provide the second second se | Hystérésis<br>du seuil de<br>sous-tension<br>contrôlé sur 1 | Hystérésis<br>du seuil de<br>sousfréquence<br>contrôlé sur 1 | Main Return<br>(t retour secteur)          | Sortie option 1*                          |
| Logique<br>impulsionnelle,<br>contacteur ou<br>disjoncteur                                                                                                    | Seuil de surten-<br>sion contrôlé<br>sur [2]                | Seuil de<br>surfréquence<br>contrôlé sur [2]                 | O main Return<br>Timer<br>(t passage posi- | Sortie option 2*                          |
| Nombre de<br>contact<br>auxiliaire                                                                                                    | Hystérésis du<br>seuil de surten-<br>sion contrôlé          | Hystérésis<br>du seuil de<br>surfréquence                    | tion 0 retour)                             | de delestage                              |
| Retour en<br>position 0                                                                                                    | sur 2                                                       | contrôlé sur 2                                               | Timer<br>(t                                |                                           |
| Retour en<br>position 0                                                                                                    | Seuil de<br>sous-tension<br>contrôlé sur 2                  | Seuil de<br>sousfréquence<br>contrôlé sur 2                  | refroidissement<br>GE)                     |                                           |
| Reset du<br>compteur de<br>manœuvres                                                                                                    | Hystérésis<br>du seuil de<br>sous-tension                   | Hystérésis<br>du seuil de<br>sousiréquence                   |                                            |                                           |
| Code d'entrée<br>du menu<br>programmation                                                                                                    | contrôlé sur [2]                                            | contrôlé sur [2]                                             |                                            |                                           |
| Voir page 17                                                                                                    | Voir page 18                                                | Voir page 19                                                 | Voir page 20                               | Voir pages 21 à 23                        |

\* Options disponibles en fonction du type de logique s
électionn
é (impulsionnelle, contacteur ou disjoncteur).
\*\* Visible si option LS s
électionn
ée.

## Programmation

MODIFICATION D'UNE VARIABLE

#### > Exemple :

Vous souhaitez modifier la tension du réseau 1 et la passer de 400 à 230 V.

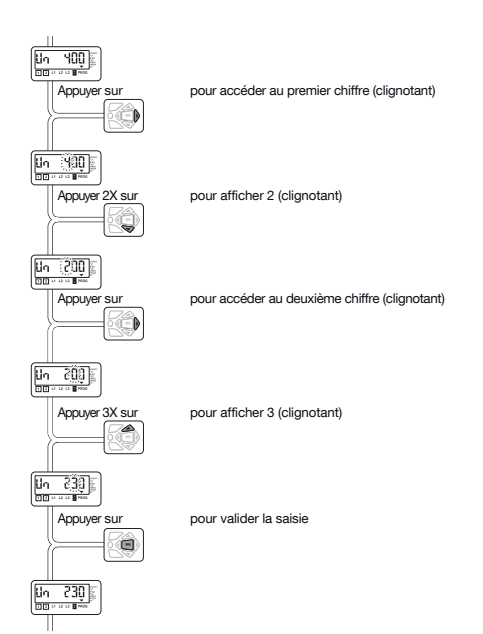

## FONCTIONNEMENT

## Programmation

CARACTÉRISTIQUES DES VARIABLES

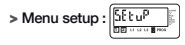

| LCD                                | Dénomination                                 | Description                                                                                                    | Plage<br>de réglage                      | Valeurs<br>par<br>défaut |
|------------------------------------|----------------------------------------------|----------------------------------------------------------------------------------------------------|------------------------------------------|--------------------------|
| nt<br>55 ···· •                    | Type de réseau*                              | Nombre de conducteurs actifs du réseau contrôlé<br>(voir annexes)                                                                                                    | 1BL, 2BL, 2NBL,<br>3NBL, 4NBL,<br>41 NBL | 4NBL                     |
|                                    | Tension<br>nominale du<br>réseau             | Tension nominale entre phases et neutre du réseau lorsque<br>le type du réseau est 1BL ou 41NBL, et la tension nominale<br>entre phases du réseau dans les autres cas                                                                                                    | de 100 V à 400 V                         | 400 V                    |
| δη<br>28 · · · · η<br>29 · · · · η | Fréquence<br>nominale du<br>réseau           | Fréquence nominale du réseau                                                                                                    | 50 Hz ou 60 Hz                           | 50 Hz                    |
|                                    | État relais<br>démarrage GE                  | Modification de l'état repos du relais de démarrage GE                                                                                                    | NO ou NC                                 | NO                       |
|                                    | Choix du réseau<br>prioritaire               | Il est possible de définir un des réseaux comme prioritaire et<br>l'autre secours. 0 : aucun réseau est prioritaire                                                                                                    | 1, 0 ou 2<br>(1 ou 2)                    | 1(1)                     |
|                                    | Retransfert<br>manuel                        | Activation de la fonction retransfert manuel                                                                                                    | Yes ou No                                | No                       |
| Lob                                | Choix du type<br>de logique de<br>commande   | Permet de modifier le type de logique de commande,<br>impulsionnelle, contacteur ou disjoncteur.<br>Marce de disjoncteur, il pout être nácessaire de<br>marques de disjoncteur, il pout être nácessaire de<br>metrie les temporisation OMP et OMF à des valeurs<br>non nulles (typiquement 2 sec.) | Imp, con, brE                            | Imp                      |
|                                    | Nombre de<br>CA retour de<br>position        | Selon la nature de l'organe de commutation<br>(interrupteur, contacteur, disjoncteur)                                                                                                    | 0, 2, 3                                  | 2                        |
|                                    | Paramètre 1<br>de retour en<br>position 0    | Permet le passage en position 0 dès que les valeurs tension<br>aux fréquences mesurées sur la source  sortent de la<br>plage définie                                                                                                    | Yes ou No                                | No                       |
|                                    | Paramètre 2<br>de retour en<br>position 0    | Permet le passage en position 0 dès que les valeurs tension<br>aux fréquences mesurées sur la source 2 sortent de la<br>plage définie                                                                                                    | Yes ou No                                | No                       |
|                                    | Remise à zéro<br>du compteur de<br>manœuvres | Remise à zéro du nombre de manœuvres<br>source ① ➡ source ② réalisées en mode automatique<br>(séquence perte source prioritaire)                                                                                                    | Yes ou No                                | No                       |
|                                    | Code menu<br>programmation                   | Modification du code d'entrée du menu programmation                                                                                                    | Paramètre réglable<br>de 0000 à 9999     | 1000                     |

\* Ce référer à l'annexe

### Programmation

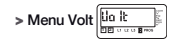

La détection d'un seuil permet d'initier une séquence de perte ou de retour de la source prioritaire.

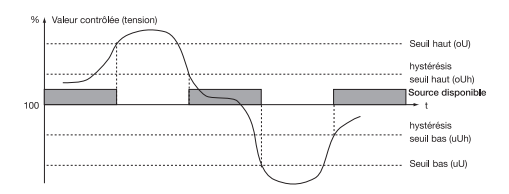

| LCD | Dénomination/Définition                            | Plage<br>de réglage      | Valeurs<br>par<br>défaut |
|-----|----------------------------------------------------|--------------------------|--------------------------|
|     | Seuil de surtension réseau 1                       | De 102 à 120 %           | 115%                     |
|     | Hystérésis du seuil de surtension réseau 🗍         | De 101 à 119 %<br>(< oU) | 110%                     |
|     | Seuil de sous-tension réseau 👔                     | De 80 à 98 %             | 85 %                     |
|     | Hystérésis du seuil de sous-tension réseau 🗍       | De 81 à 99 %<br>(> uO)   | 95%                      |
|     | Seuil de surtension réseau [2]                     | De 102 à 120 %           | 115%                     |
|     | Hystérésis du seuil de surtension réseau [2]       | De 101 à 119 %<br>(< oU) | 110%                     |
|     | Seuil de sous-tension réseau 2                     | De 80 à 98 %             | 85 %                     |
|     | Hystérésis du seuil de sous-tension sur réseau [2] | De 81 à 99 %<br>(> uU)   | 95 %                     |

## FONCTIONNEMENT

### Programmation

> Menu fréquence

La détection d'un seuil permet d'initier une séquence de perte ou de retour de la source prioritaire.

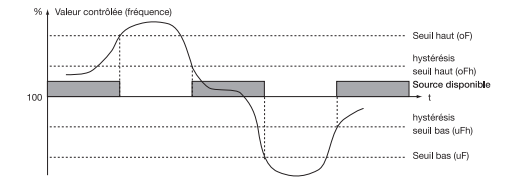

| LCD      | Dénomination/Définition                              | Plage<br>de réglage          | Valeurs<br>par<br>défaut |
|----------|------------------------------------------------------|------------------------------|--------------------------|
|          | Seuil de surfréquence réseau 🗍                       | De 101 à 120%                | 105 %                    |
| af h     | Hystérésis du seuil de surfréquence réseau []        | De 100,5 à<br>119,5 % (< oF) | 103 %                    |
|          | Seuil de sous-fréquence réseau 1                     | De 80 à 99 %                 | 85 %                     |
| ufh<br>m | Hystérésis du seuil de sous-fréquence réseau 1       | De 80,5 à 99,5 %<br>(> uF)   | 97 %                     |
|          | Seuil de surfréquence réseau [2]                     | De 101 à 120 %               | 105 %                    |
| of h     | Hystérésis du seuil de surfréquence réseau 2         | De 100,5 à<br>119,5 % (< oF) | 103 %                    |
|          | Seuil de sous-fréquence réseau [2]                   | De 80 à 99 %                 | 95 %                     |
| uf h     | Hystérésis du seuil de sous-fréquence sur réseau [2] | De 80,5 à 99,5 %<br>(> uF)   | 97 %                     |

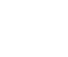

Les valeurs sont définies en % des valeurs nominales programmées.

Les valeurs d'hystérésis se doivent d'être cohérentes avec les seuils de sous et de sur tension définis (respectivement supérieurs et inférieurs).

Les valeurs sont définies en % des valeurs nominales programmées. Les valeurs d'hystérésis se doivent d'être cohérentes

 Les valeurs o nysteresis se doivent o etre cohérentés avec les seuils de sous et de sur tension définis (respectivement supérieurs et inférieurs).

## Programmation

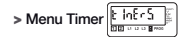

| LCD    | Dénomination               | Description                                                                                                    | Plage<br>de<br>réglage | Valeurs<br>par<br>défaut |
|--------|----------------------------|----------------------------------------------------------------------------------------------------|------------------------|--------------------------|
|        | Main Failure<br>Timer      | Permet de temporiser la perte du réseau prioritaire avant le<br>basculement sur le réseau secours. Si le réseau prioritaire<br>réapparaît avant la fin de cette temporisation, le cycle de<br>transfert n'est pas entamé                                                                                                    | De 0 à 60<br>secondes  | 5 s                      |
|        | Delay on<br>transfer Timer | Permet de valider la stabilité du réseau secours avant<br>basculement sur ce réseau. Possibilité de bypasser<br>ce compteur en fermant une entrée option (option<br>sélectionnée), si DTT = valeur max (60 s). La durée minimum<br>de ce délai peut être conditionnée par l'utilisation de la<br>fonction délestage (option sortie) | De 0 à 60<br>secondes  | 5 s                      |
|        | O Main failure<br>Timer    | Permet d'éviter un transfert brutal du réseau prioritaire sur le<br>réseau secours (arrêt en position zéro). La tension résiduelle<br>de la charge peut s'avérer non négligeable (principalement<br>en cas de charges rotatives) et nécessiter une temporisation<br>d'attente                                                       | De 0 à 20<br>secondes  | 0 s                      |
|        | Main return<br>Timer       | Permet de temporiser la stabilité du réseau prioritaire<br>avant le rebasculement (retour) sur ce réseau. Si le réseau<br>prioritaire redisparaît avant la fin de cette tempo, le re-<br>transfert n'est pas entamé                                                                                                    | De 0 à 30<br>minutes   | 2 min                    |
|        | O main return<br>Timer     | Permet d'éviter un retransfert brutal du réseau secours<br>sur le réseau prioritaire (arrêt en position zéro). La tension<br>résiduelle de la charge peut s'avérer non négligeable<br>(principalement en cas de charges tournantes) et nécessiter<br>une temporisation d'attente                                                    | De 0 à 20<br>secondes  | 0 s                      |
| dt (dt | Cool down<br>Timer         | Permet le refroidissement progressif d'un générateur avant<br>son arrêt. Cette temporisation débute son décompte à partir<br>du re-transfert vers le réseau prioritaire                                                                                                    | De 0 à 10<br>minutes   | 4 min                    |

## FONCTIONNEMENT

## Programmation

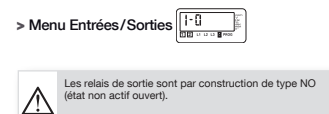

L'état non actif de l'entrée peut être choisi selon le besoin : NC (NF) ou NO.

| LCD | Dénomination/Définition | Plage<br>de réglage                                                   | Valeurs<br>par<br>défaut |
|-----|-------------------------|-----------------------------------------------------------------------|--------------------------|
|     | Entrée 1                | Ft1, Ft2, Ft3, Ft4,<br>Pri, Mtf, / S2A,<br>MAN, CtS, tol,<br>tfl, EJP | /                        |
|     | Etat entrée 1           | NO, NC, /                                                             | No                       |
|     | Entrée 2                | Ft1, Ft2, Ft3, Ft4,<br>Pri, Mtf, / S2A,<br>MAN, CtS, tol,<br>tfl, EJP | /                        |
|     | Etat entrée 2           | NO, NC, /                                                             | No                       |
|     | Sortie 1                | S1A, S2A, LS, /                                                       | /                        |
|     | sortie 2                | S1A, S2A, LS, /                                                       | /                        |

### Programmation

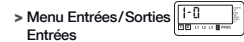

| Variable<br>d'entrée | Description                                                                                                    |
|----------------------|----------------------------------------------------------------------------------------------------|
| Ft1                  | Entrée défaut 1, permet d'informer l'utilisateur en faisant clignoter la led défaut<br>et en indiquant Ft1 sur l'écran. Disparaît avec le défaut                                                                                                    |
| Ft2                  | Entrée défaut 2, permet d'informer l'utilisateur en faisant clignoter la led défaut<br>et en indiquant Ft2 sur l'écran. Disparaît avec le défaut                                                                                                    |
| Ft3                  | Entrée défaut 3, permet d'informer l'utilisateur en faisant clignoter la led défaut<br>et en indiquant Ft3 sur l'écran. Disparaît après validation du défaut.<br>Pilote immédiatement le commutateur en position 0 (uniquement en mode contacteur)                                           |
| Ft4                  | Entrée défaut 4, permet d'informer l'utilisateur en faisant clignoter la led défaut<br>et en indiquant Ft4 sur l'écran. Disparaît après validation du défaut.<br>Pilote immédiatement le commutateur en position 0 (uniquement en mode contacteur)                                           |
| Pri <sup>(1)</sup>   | Changement de réseau prioritaire.<br>Réseau 1 prioritaire si entrée non activée, réseau 2 prioritaire si entrée activée                                                                                                    |
| Mtf                  | Retransfert manuel à distance. Fonction identique à Mtf par clavier.<br>Retransfert sur réseau prioritaire initié à la fermeture du contact (front d'une seconde).<br>La fonction Mtf doit être validée dans le setup pour être active                                                       |
| S2A                  | Information source [2] disponible (Groupe Électrogène) utilisée en lieu et place<br>de la mesure tension / fréquence sur le réseau 2                                                                                                    |
| Man                  | Information système de commutation en mode manuel.<br>Toutes les commandes automatiques, de test (sauf test à vide) sont alors inhibées                                                                                                    |
| CtS                  | Contrôle du transfert à distance. Il est possible d'initier le transfert de la source principale à la<br>source secours avant la fin du décompte du compteur DTT. Si ce dernier est réglé à sa valeur<br>maximum, il est possible de transférer en activant le contact (front d'une seconde) |
| tol                  | Activation d'un test en charge à distance en activant le contact.<br>Le retransfert reste bloqué et uniquement autorisé après désactivation du contact                                                                                                    |
| tfl                  | Activation d'un test à vide en activant le contact<br>(démarrage et arrêt du groupe électrogène)                                                                                                    |
| EJP                  | 2 entrées In1 et In2 sontautomatiquement affectées à EJP                                                                                                    |
|                      | entrée 1 pour "préavis EJP" : lorsque cette entrée est activée, on démarre le groupe<br>électrogène     entrée 2 pour "Top EJP" : on bascule sur la source 2 immédiatement.<br>la critoraterist est activé à la disparition de l'ortée "Top E LIP".                                          |
|                      | Le retransient est active à la dispantion de l'entrée TOP ESP                                                                                                    |

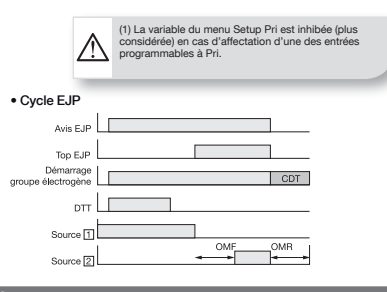

## FONCTIONNEMENT

### Programmation

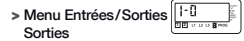

| Variable<br>de sortie | Description                                                                                                    |
|-----------------------|----------------------------------------------------------------------------------------------------|
| S1A                   | Source 🗇 disponible. Sortie activée lorsque la source 🗇 est dans les plages de réglages<br>définies                                                                                                    |
| S2A                   | Source [2] disponible. Sortie activée lorsque la source [2] est dans les plages de réglages<br>définies                                                                                                    |
| LS                    | Relais de délestage. La temporisation LS correspond au temps disponible pour réaliser le<br>délestage.<br>Activation du relais avant la permutation vers le réseau secours selon la temporisation LS.<br>Relais désactivé après la permutation vers le réseau prioritaire, après la temporisation LS |

En cas de sélection de la fonction LS, il convient de programmer la valeur de temporisation associée.

| Sortie | Fonction affectée (liste choix) | Plage réglage                | Valeur défaut    |
|--------|---------------------------------|------------------------------|------------------|
|        | S1A, S2A, LS,/                  | Pour LS:<br>0 à 60 s (≤ DTT) | Pour LS :<br>3 s |
| Du?    |                                 |                              |                  |

• Exemple : configuration de la fonction LS (relais de sortie Ou1, 3 secondes) :

La fonction de délestage ne peut être utilisée avec un changement de priorité (source prioritaire = source [2]. La sortie LS n'est alors plus valide.

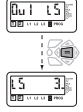

#### Cycle de délestage

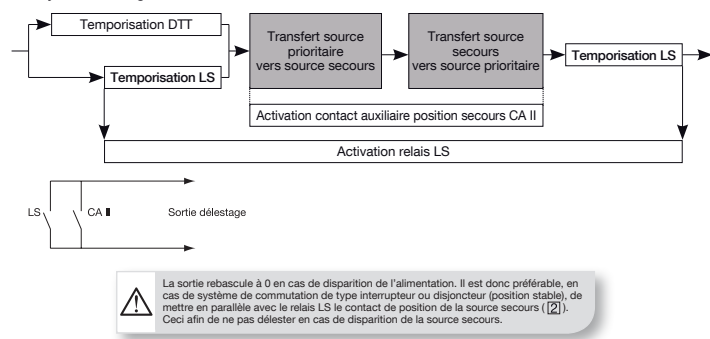

### Exploitation

#### PRÉSENTATION

Ce mode permet en mode manuel (entrée MAN sélectionnée) de lancer un test à vide. En mode automatique (ou entrée MAN non sélectionnée), il permet de lancer un test en charge ou à vide.

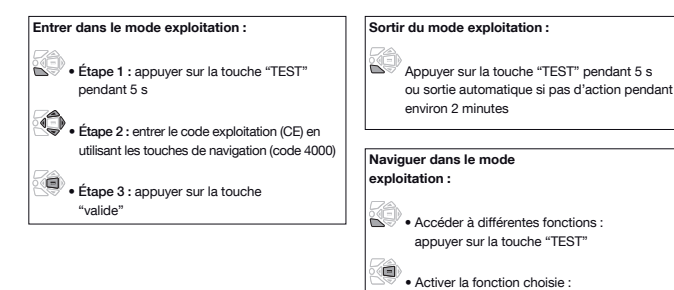

appuver sur la touche "valide"

#### ARCHITECTURE DU MODE EXPLOITATION

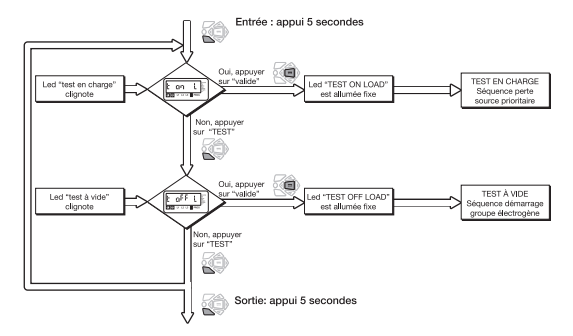

## FONCTIONNEMENT

### Exploitation

### TEST À VIDE (ACCESSIBLE EN MODES AUT / 6)

#### Il est activé :

- · par l'intermédiaire du mode d'exploitation
- par l'interface homme machine
- par l'intermédiaire d'une entrée configurable si la variable TFL est sélectionnée.

Ce test est destiné à des applications où la source [2] est un groupe électrogène (la source prioritaire doit être la source []). Il est possible, en mode automatique, position [], source [] disponible.

#### > Description

- Ce mode permet le test du groupe électrogène sans transfert de la charge sur le groupe électrogène
- Le groupe électrogène est démarré ou arrêté normalement
- Ce test n'est pas possible lorsqu'une séquence automatique est en cours

#### > Activation par clavier

Après accès au mode exploitation, appuyer sur la touche mode pour faire clignoter le voyant de test à vide (test off load) et valider pour lancer le cycle.

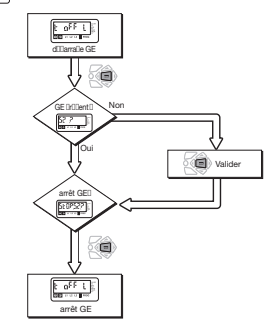

#### TEST EN CHARGE (ACCESSIBLE EN MODE AUT)

#### Il est activé :

- par l'intermédiaire du menu d'exploitation
- par l'interface homme machine
- par l'intermédiaire d'une entrée configurable si la variable TOL est sélectionnée.

#### > Description

- Ce test simule une situation de panne de source prioritaire. La séquence se lance et engendre la commutation sur la source secours. La séquence retour source prioritaire est activée dès la présence de la source prioritaire
- Tous les compteurs se décrémentent.

#### > Activation par clavier

Après accès au mode exploitation, appuyer sur la touche mode pour faire clignoter le voyant test en charge (test on load) et valider pour lancer le cycle. Ce test n'est possible qu'en mode automatique, en position source prioritaire, source disponible. La fonction de re-transfert manuel est toujours activée au cours du test en charge.

#### > Par clavier ou à distance

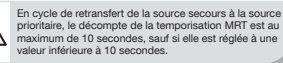

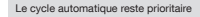

#### > Activation à distance via l'entrée "test en charge"

Il est possible de commander le test en charge à distance, par l'intermédiaire d'une entrée configurable si la variable TOL est sélectionnée. Le cycle est lancé dès la fermeture des contacts.

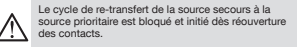

Le relais démarrage groupe est toujours fermé si la source 2 est prioritaire.

### Visualisation

#### PRÉSENTATION

- Ce mode permet de visualiser les différents paramètres, quel que soit le mode 
  à /AUT
- Aucun code n'est nécessaire pour accéder aux visualisations des valeurs
- Sans action pendant 5 secondes sur le clavier, le LCD affiche en fonction du type de réseau sélectionné, la valeur de la tension mesurée sur le réseau utilisé pour alimenter la charge. Si le commutateur est sur la position zéro, la tension simple du réseau prioritaire est affichée

#### Naviguer dans le menu visualisation :

• Accéder aux paramètres : appuyer sur les touches "haut" et "bas"

• Naviguer entre les différents sous-menus : appuyer sur les touches "gauche" et "droite"

## FONCTIONNEMENT

### Visualisation

#### ARCHITECTURE DU MODE VISUALISATION

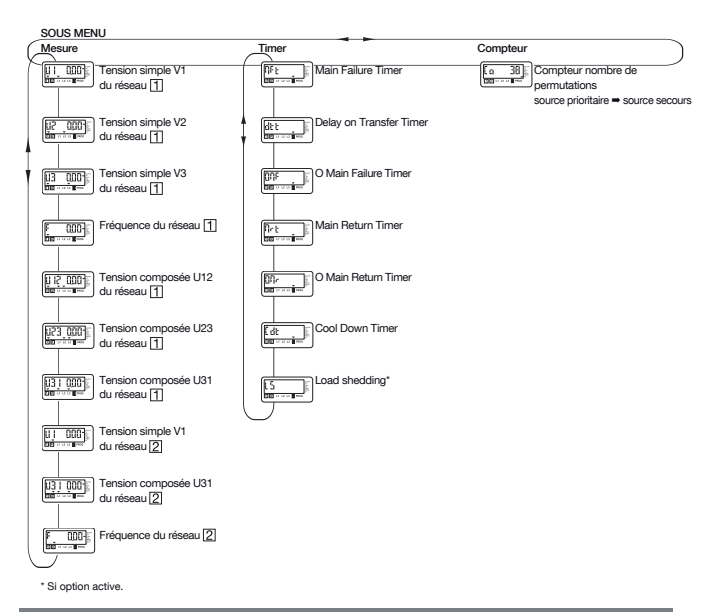

Toutes les mesures affichées peuvent ne pas être disponibles selon la programmation du réseau. Voir Annexes.

### Séquences automatiques

#### MODE MANUEL / MODE AUTOMATIQUE

- > Permutation mode manuel mode automatique/réapparition de l'alimentation
- Dès que l'appareil passe du mode manuel au mode automatique, le cycle automatique démarre
- Les tensions et les fréquences sont vérifiées pour définir la nouvelle position stable du commutateur
- > Nouvelle position stable du commutateur

• Le même tableau doit être pris en considération après une coupure totale (le produit doit être complètement déchargé = 3 minutes).

Lire la définition des compteurs afin de connaître la définition des compteurs MFT, MRT ou DTT.

| Position initiale<br>du commutateur | Disponibilité des sources                                                             | Nouvelle position                                                                                                    |
|-------------------------------------|---------------------------------------------------------------------------------------|----------------------------------------------------------------------------------------------------|
| Source<br>prioritaire               | Source prioritaire disponible, source secours disponible<br>ou non                    | Source prioritaire                                                                                                    |
| Source<br>prioritaire               | Source prioritaire indisponible pour période MFT,<br>source secours disponible ou non | Source secours. Si source<br>secours indisponible<br>ancement d'abord de la<br>source secours et attente<br>du compteur DTT avant<br>transfert |
| Source secours                      | Source secours disponible, source prioritaire indisponible                            | Source secours                                                                                                    |
| Source secours                      | Source secours disponible, source prioritaire disponible<br>pendant durée MRT         | Source prioritaire                                                                                                    |
| Source secours                      | Source secours indisponible, source prioritaire disponible                            | Source prioritaire                                                                                                    |
| Position 0                          | Source prioritaire disponible, source secours indisponible                            | Source prioritaire                                                                                                    |
| Position 0                          | Source prioritaire disponible, source secours disponible                              | Source prioritaire                                                                                                    |
| Position 0                          | Source prioritaire indisponible, source secours disponible                            | Source secours                                                                                                    |
| Position 0                          | Source prioritaire indisponible, source secours indisponible                          | Aucune action (car pas<br>d'alimentation). Lorsqu'une<br>alimentation est à nouveau<br>disponible, commutation<br>sur la source réapparue      |

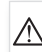

Le commutateur bascule vers la nouvelle position stable dès passage du mode manuel au mode automatique ou dès qu'une source réapparaît.

#### SÉQUENCE DE PERTE DE SOURCE PRIORITAIRE

Cette séquence est active dès que le commutateur est en mode automatique et en position prioritaire (ici position I - source ①):

- la source 1 est disponible
- le commutateur est en position I
- la source 2 est disponible ou non

#### > Définition source disponible

Source présentant des valeurs de tension et de fréquence dans les plages définies et dont l'ordre des phases est correct (voir paragraphe Mode d'utilisation).

#### > Fonction spécifique : contrôle à distance du transfert

Il est possible de réaliser le transfert de la source principale à la source secours avant la fin du décompte du compteur DT. Ce demire est réglé à su valeur max dès la selection de CTS (60 s). Le transfert est possible en fermant les contacts de l'entrée programmable si la variable CTS a été sélectionnée.

## FONCTIONNEMENT

### Séquences automatiques

#### > Description de la séquence

Exemple : position I = source prioritaire (1) position II = source secours GE (2)

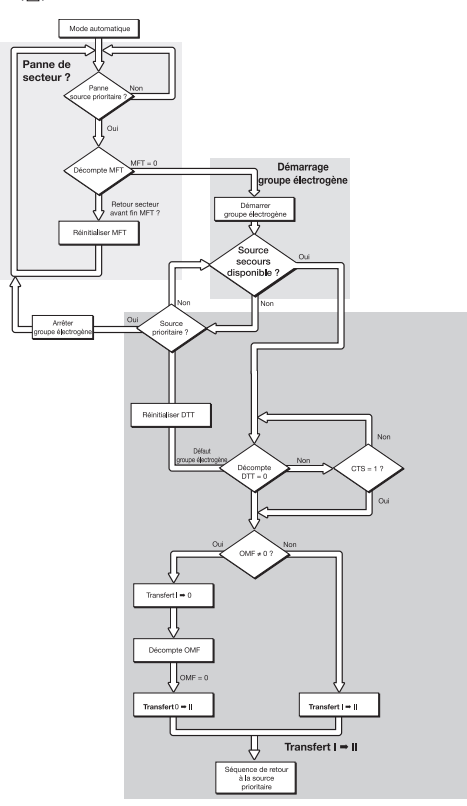

### Séquences automatiques

### SÉQUENCE DE **RETOUR** À LA SOURCE PRIORITAIRE

Cette séquence est active dès que l'appareil est • le commutateur est en position secourue en mode automatique et en position secourue (ici position II) :

- la source prioritaire 1 n'est pas disponible,
- > Fonction spécifique : fonction de re-transfert manuel
- · lorsque le secteur réapparaît, il peut être préférable de ne pas transférer immédiatement la charge de la source secours à la source prioritaire
- · on peut, en validant la fonction re-transfert manuel (voir programmation), bloquer le re-transfert automatique.

Le re-transfert peut être validé par :

- · la touche validation en local ou sur l'interface déportée
- · l'entrée programmable si la variable MTF a été sélectionnée.

#### > Description de la séquence

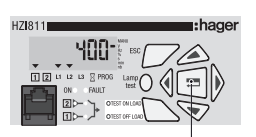

(ex : groupe électrogène)

la source secours [2] est présente.

Re-transfert manuel = appui validation OU activation entrée option fonction Mtf

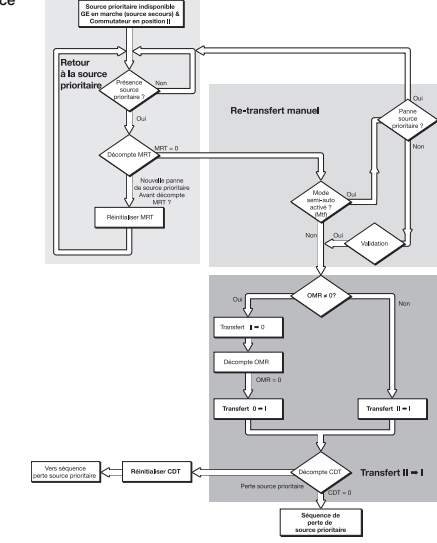

## AIDE AU DEPANNAGE

|   | Symptôme                                             | Action à réaliser                                                                                                    | Résultats à obtenir                                                                                            |  |
|---|------------------------------------------------------|----------------------------------------------------------------------------------------------------|----------------------------------------------------------------------------------------------------|--|
| 1 | Le produit<br>est éteint                             | Vérification du câblage selon la documentation technique fournie avec le produit<br>Cas particulier : Application monophasé :<br>- Câbler l'alimentation sur les bornes 104 (Neutre) et 106 (Phase)<br>- Faire un pont entre la borne 104 et 103<br>- Paramétrer le type de réseau dans le menu SETUP à 1BL                                                                                                    | Le Contrôleur est<br>sous tension :<br>Voyant "ON" allumé<br>Si le produit reste<br>éteint → Retour à<br>Hager |  |
|   |                                                      | Vérifier directement aux bornes du produit avec un multimètre :<br>- La présence tension de la Source Prioritaire  Bornes 104 - 106 (U>100 Vac)<br>- La présence tension de la source Secours  Bornes 203-205 (U>100 Vac)                                                                                                    |                                                                                                    |  |
| 2 | Le produit<br>est en défaut<br>FT1, FT2,<br>FT3, FT4 | <ul> <li>Déconnecter l'alimentation de l'électronique du produit<br/>pendant 3 minutes puis la reconnecter afin d'acquiter le défaut</li> <li>En cas d'application avec une entrée programmable FT1 ou FT2,<br/>vérifier la non-présence d'une entrée "défaut extérieur".<br/>La description d'un défaut extérieur acquitte le défaut</li> <li>En cas d'application avec une entrée programmable FT3 ou FT4,<br/>vérifier la non-présence d'une entrée "défaut extérieur".<br/>Il faut valider le défaut pour l'acquitter (appui sur valid)</li> </ul> | Défaut disparait                                                                                               |  |
| 3 | Le voyant<br>"Disponibilité                          | Presser la touche "Lamp Test"                                                                                                    | Tous les voyants et le<br>display sont allumés                                                                 |  |
|   | SOURCE<br>Prioritaire"                               | OURCE<br>ioritaire" Affichage du message PROT1 ➡ Inverser les bornes 104 et 105                                                                                                    |                                                                                                    |  |
|   | ne s'allume<br>pas                                   | Vérifier les paramètres suivant, dans le menu SETUP (mode de<br>programmation) :<br>- Le type de réseau ➡ NETWORK : 4NBL, 2NBL, 2BL, 1BL, 3NBL<br>- La tension nominale ➡ Un : Mesurer au multimètre, aux bornes des plages<br>- La fréquence ➡ Fn : 50 ou 60Hz                                                                                                    | "Disponibilité<br>SOURCE Prioritaire"<br>est allumé                                                            |  |
|   |                                                      | Vérifier les seuils et les hystérésis des tensions nominales et fréquences dans<br>les menus VOLT et FREQUENCE                                                                                                    |                                                                                                    |  |
| 4 | Le voyant<br>"Disponibilité                          | Presser la touche "Lamp Test"                                                                                                    | Tous les voyants et le<br>display sont allumés                                                                 |  |
|   | SOURCE<br>Secours" ne<br>s'allume pas                | ATTENTION un Groupe Electrogène fonctionnant à vide peut générer une<br>Fréquence et une Tension > aux valeurs nominales :<br>- Vérifier le seuil et l'hystérésis de tension nominale dans le menu VOLT<br>- Vérifier le seuil et l'hystérésis de fréquence dans le menu FREQUENCE                                                                                                    | Le voyant<br>"Disponibilité<br>SOURCE Secours"<br>est allumé                                                   |  |
|   |                                                      | Vérifier le paramètre Un dans le menu SETUP (mode de programmation) :<br>La valeur de Un doit correspondre à la valeur mesurée au multimètre, aux<br>bornes des plages.                                                                                                    |                                                                                                    |  |
| 5 | Le produit<br>ne commute<br>pas lors du<br>retour de | Vérifier l'état du voyant "Disponibilité source Prioritaire". Si il est éteint, se<br>reporter au paragraphe 3                                                                                                    | Le voyant<br>"Disponibilité<br>SOURCE Prioritaire"<br>est allumé                                               |  |
|   | Prioritaire                                          | Vérifier que le produit est en mode automatique :<br>- Le sélecteur du commutateur, doit être en position Automatique<br>(avec la poignée retirée)<br>- L'automatisme du Contrôleur ne doit pas être inhibé (Vérifier sur l'afficheur<br>digital que l'état de l'entrée programmable MAN n'est pas activé)                                                                                                    | L'indicateur "MAN"<br>n'est pas affiché                                                                        |  |
|   |                                                      | Vérifier si la tempo Mrt est décomptée                                                                                                    | La temporisation Mrt<br>a fini de décompter<br>Le produit commute                                              |  |
|   |                                                      | Vérifier l'état de la fonction "retransfert manuel" (activé ou non), variable MtF<br>dans le menu SETUP.                                                                                                    | Variable Mt=NO<br>Le produit commute                                                                           |  |

## AIDE AU DEPANNAGE

|   |   | Symptôme                                                                                                    | Action à réaliser                                                                                                    | Résultats à obtenir                                                                                                    |
|---|---|----------------------------------------------------------------------------------------------------|----------------------------------------------------------------------------------------------------|----------------------------------------------------------------------------------------------------|
|   | 6 | Le retour<br>sur la<br>SOURCE<br>Prioritaire a<br>été effectué<br>mais la<br>source 2<br>(Groupe<br>lectrogène)<br>continue à<br>fonctionner | Vérifier si la temporisation cdt décompte ou pas                                                                                                    | La temporisation<br>CDT xxxx commence<br>à décompter lorsque<br>le produit est<br>arrivé en position<br>mécanique 1<br>(Source prioritaire)<br>(xxxx étant la durée<br>de temporisation<br>comprise entre 0 et<br>10 minutes) |
|   |   |                                                                                                    | Vérifier l'état du contact de démarrage Groupe Electrogène (contact 13 - 14)<br>- Si dans le menu SETUP, GEN=NO (Normaly Open) :<br>Contact 13 - 14 Fermé = Ordre démarrage G.E<br>Contact 13 - 14 Ouvert = Ordre arrêt G.E<br>- Si dans le menu SETUP, GEN=NC (Normaly Close) :<br>Contact 13 - 14 Fermé = Ordre arrêt G.E<br>Contact 13 - 14 Fermé = Ordre arrêt G.E                             | Le Groupe<br>Electrogène<br>s'éteint et le voyant<br>"Disponibilité<br>SOURCE Secours"<br>est éteint                                                                                                    |
|   | 7 | Les<br>tests EN<br>CHARGE<br>(ON LOAD)<br>et HORS<br>CHARGES<br>(OFF LOAD)<br>ne peuvent<br>pas être<br>lancés par<br>clavier                | Vérifier le mot de passe du mode Exploitation (code usine 4000) afin d'accéder<br>aux fonctions de tests                                                                                                    | Les voyants "TEST<br>ON LOAD" ou "TEST<br>OFF LOAD" sont<br>allumés en fonction<br>du mode test<br>sélectionné                                                                                                    |
|   |   |                                                                                                    | Vérifier sur l'afficheur que l'état de l'entrée programmable MAN n'est pas<br>activé (Menu ENTREES/SORTIES).                                                                                                    | Voyant MAN n'est<br>plus activée sur<br>l'afficheur digital                                                                                                    |
| 1 | 8 | Le produit<br>reste éteint                                                                                                    | Vérifier sur l'afficheur digital que l'état de l'entrée programmable MAN n'est<br>pas activé (Menu ENTREES/SORTIES).                                                                                                    | Le produit est allumé<br>et les voyants "ON"                                                                                                    |
|   |   | après<br>disparition<br>de la                                                                                                    | Vérifier que le produit n'est pas en défaut extérieur Ft1 ou Ft2<br>(provenant des Entrées) ➡ Voyant "Fault" allumé                                                                                                    | et "Disponibilité<br>Source Secours"<br>sont allumés                                                                                                    |
|   |   | SOURCE<br>Prioritaire                                                                                                    | Vérifier directement aux bornes du produit avec un multimètre, la présence tension de la SOURCE Secours Bornes 203–205 (U>100 Vac)                                                                                                    | Sont allumes                                                                                                    |
|   |   |                                                                                                    | Vérifier l'état du contact de démarrage Groupe Electrogène (contact 13-14) :<br>- Si dans le menu SETUP, GEN=NO (Normaly Open) :<br>Contact 13-14 Fermé =Ordre démarrage G.E<br>Contact 13-14 Geurné =Ordre arrêt G.E<br>- Si dans le menu SETUP, GEN=NC (Normaly Close) :<br>Contact 13-14 Fermé =Ordre arrêt G.E<br>Contact 13-14 Fermé =Ordre arrêt G.E<br>Contact 13-14 Fermé =Ordre arrêt G.E |                                                                                                    |

## AIDE AU DEPANNAGE

|    | Symptôme                                                                                       | Action à réaliser                                                                                                    | Résultats à obtenir                                                                                                    |  |
|----|------------------------------------------------------------------------------------------------|----------------------------------------------------------------------------------------------------|----------------------------------------------------------------------------------------------------|--|
| 9  | Le produit<br>ne commute                                                                       | Vérifier que le Contrôleur et l'organe de commutation sont bien<br>alimentés en tension                                                                                                    | Le voyant ON est<br>allumé                                                                                                    |  |
|    | pas apres<br>disparition de<br>la SOURCE<br>Prioritaire                                        | Vérifier que le produit est en mode automatique :<br>- Le sélecteur du commutateur, doit être en position Automatique (avec<br>la poignée retirée)<br>- L'automatisme du Contrôleur ne doit pas être inhibé (Vérifier sur<br>l'afficheur digital que l'état de l'entrée programmable MAN n'est pas<br>activé)                                                                                                    | L'indicateur "MAN"<br>n'est pas affiché                                                                                                    |  |
|    |                                                                                                | Vérifier l'état du voyant "Disponibilité SOURCE Secours". Si il est éteint,<br>se reporter au paragraphe 4                                                                                                    | Le voyant<br>"Disponibilité<br>SOURCE Secours"<br>est allumé                                                                                                    |  |
|    |                                                                                                | Vérifier les valeurs entrées dans le menu TIMER :<br>- De la temporisation Mft (Main failure timer) ➡ Décompte lorsque le<br>produit est éteint<br>- De la temporisation dtt (delay on transfer timer)                                                                                                    | Le voyant "AUT" est<br>allumé Le message<br>dtt xxx est affiché<br>avant le basculement<br>(xxx étant la durée<br>de temporisation<br>décomptée,<br>comprise entre 0<br>et 60s) |  |
|    |                                                                                                | En cas d'organe de coupure en technologie disjoncteur, mettre les<br>temporisations OMR et OMF à des valeurs non nulles (typiquement<br>2 sec.)                                                                                                    | L'organe de<br>commutation restera<br>un temps en position<br>mécanique 0                                                                                                    |  |
| 10 | Actionnement<br>électrique du<br>commutateur<br>non-<br>conforme aux<br>commandes<br>I, O, II  | Vérifier le câblage des ordres de commandes                                                                                                    | Les actions du                                                                                                    |  |
|    |                                                                                                | Vérifier le mode de logique de commande, variable LoG dans le menu<br>SETUP (impulsionnelle, contacteur ou disjoncteur)                                                                                                    | commutateur<br>sont conformes<br>aux ordres de<br>commandes                                                                                                    |  |
|    |                                                                                                | Vérifier les variables RN1 et RN2 du menu SETUP                                                                                                    |                                                                                                    |  |
| 11 | Affichage<br>du message<br>FLT POS sur<br>l'afficheur Le<br>produit est en<br>défaut position. | Vérifier que le nombre de CA sélectionné dans le menu SETUP (variable<br>AC) est conforme avec le nombre de CA câblés.<br>Si cela est bon et que le problème persiste, modifier dans le menu<br>SETUP le paramètre AC=0 et observer la différence.<br>Si après appui sur le bouton ENTRER (RESET du défaut), le message<br>FLT POS disparait, le problème provient bien des CA (erreur de<br>paramétrage ou erreur de câblage)<br>Vérifier la ossition mécanique de l'organe de commutation | L'écran d'erreur FLT<br>POS disparait                                                                                                    |  |
| 10 | Écran d'erreur                                                                                 | Défaut bloquant - Erreur interne au produit                                                                                                    | Betour Hager pour                                                                                                    |  |
| 12 | Err XXXX                                                                                       |                                                                                                    | expertise                                                                                                    |  |

## ANNEXES

### Typologie des réseaux

### TYPES DE RÉSEAUX

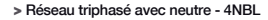

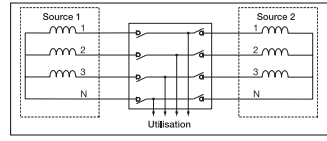

#### > Réseau biphasé (avec point milieu) - 2NBL

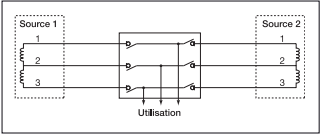

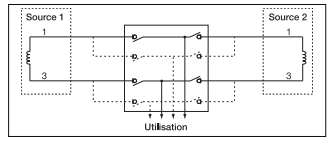

#### > Réseau monophasé sans neutre (phase-phase) - 2BL > Réseau monophasé avec neutre (phase-neutre) - 1BL\*

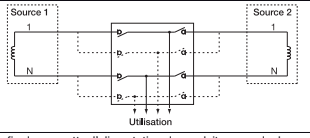

afin de permettre l'alimentation du produit, raccorder la borne 103 (N) à la borne 104 (Alimentation entre 104 et 106).

#### > Réseau triphasé sans neutre - 3NBL

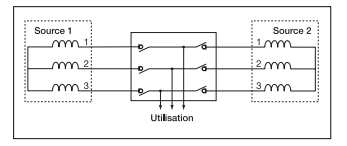

#### > Réseau triphasé avec neutre côté source réseau monophasé avec neutre côté source 2 - 41 NBL

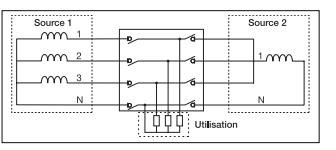

# Charges uniquement monophasées en cas d'alimentation par la source 2.

## **ANNEXES**

## Programmation et câblage

Le produit intègre les différents types de réseaux dans son programme. Il est nécessaire de vérifier ce paramètre avant utilisation.

#### MESURE TRIPHASÉE SUR SOURCE\* 11 - MESURE MONOPHASÉE SUR SOURCE 2

|                                           |          | 3 phases<br>4 fils              | 1 phase<br>3 fils | 2 phases<br>2 fils | 1 phase<br>2 fils | 3 phases<br>3 fils   | 3 phases            |
|-------------------------------------------|----------|---------------------------------|-------------------|--------------------|-------------------|----------------------|---------------------|
| Programmati                               | on       | 4NBL                            | 2NBL              | 2 BL               | 1BL*              | 3NBL                 | 41NBL               |
| Câblage source []<br>(connecteurs actifs) |          |                                 | 1<br>2<br>3       | 1<br>3             | 1<br>N            | 3 2                  | 3 N 2               |
| Câblage source 2<br>(connecteurs actifs)  |          | 1<br>↓<br>3                     | 1<br>3            | 1<br>↓<br>3        | 1<br>N            | 1<br>3               | Å <sup>1</sup><br>N |
| Mesures<br>disponibles Source 1           |          | U12, U23,<br>U31, U1,<br>U2, U3 | U12, U23,<br>U31  | U31                | U1                | U12, U23,<br>U31     | U1, U2, U3          |
| Source 2                                  |          | U31                             | U31               | U31                | U1                | U31                  | U1                  |
| Contrôles Source 1                        |          | U12, U23,<br>U31                | U12, U23,<br>U31  | U31                | U1                | U12, U23,<br>U31     | U1, U2, U3          |
|                                           | Source 2 | U31                             | U31               | U31                | U1                | U31                  | U1                  |
| Exemple<br>Un = 240V                      | Source 1 | U12=U23=<br>U31=240V            | U31=240V          | U31=240V           | U1=240V           | U12=U23=<br>U31=240V | U1=U2=<br>U3=240V   |
|                                           | Source 2 | 240V                            | 240V              | 240V               | 240V              | 240V                 | 240V                |

\* afin de permettre l'alimentation du produit, raccorder la borne 103 (N) à la borne 104 (Alimentation entre 104 et 106).

## GENERAL PRESENTATION

### Product introduction

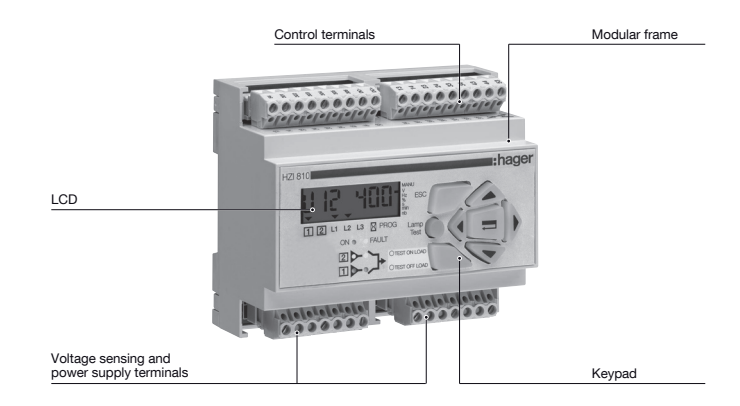

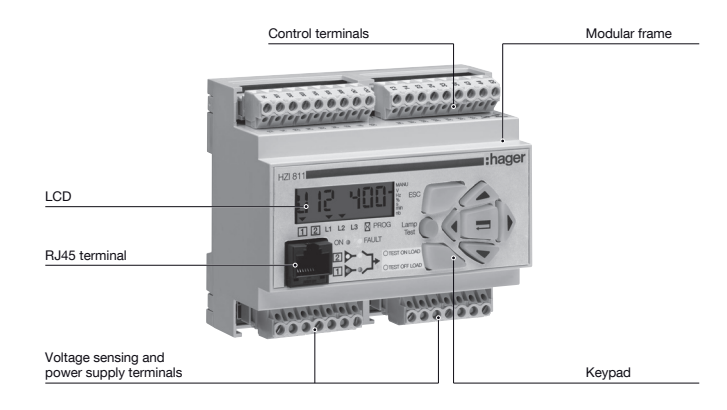

## INSTALLATION

### Mounting

#### > DIN rail mounting

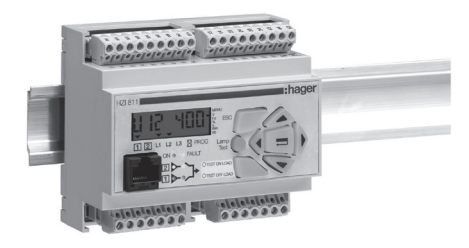

### Dimensions

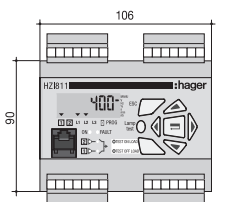

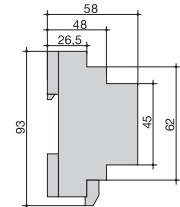

### Characteristics

> IP

IP2 and class II on front face

- > Operation
- Temperature : -20 °C to +60 °C • Humidity : 80 % at 55 °C 95 % at 40 °C
- > Consumption
- 7,5VA max
- > Measurement category

## CONNECTIONS

### Control circuits

### 400VAC (P-P) APPLICATION WITH NEUTRAL CONDUCTOR SWITCHING TYPE TECHNOLOGY

(see Programming chapter).

 Configure the type of control logic in impulse mode
 Automatic Power supply 203-205 or 104-106 (see power supply chapter).

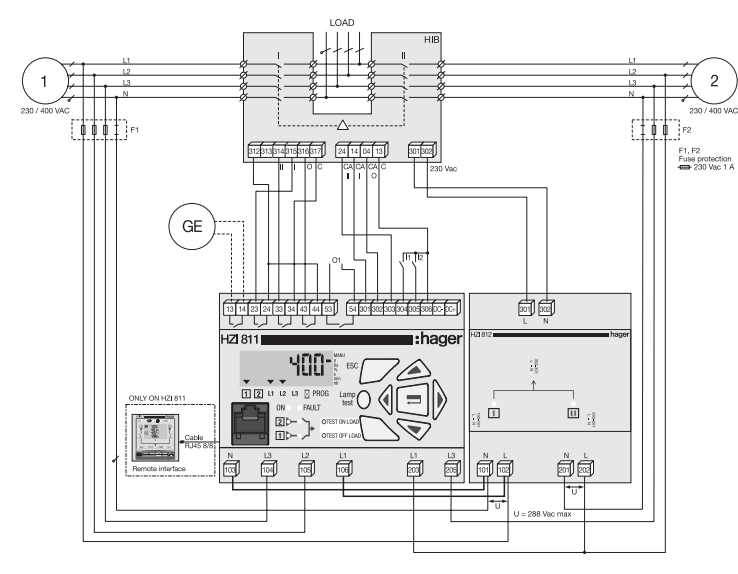

Maximum control cables lenght = 10 m. In case of longer distance, insert control relays. Remote interfaces maximum connection cable (RJ45) = 3 m.

# CONNECTIONS

### Control circuits

#### 400 VAC (P-P) APPLICATION WITH NEUTRAL CONDUCTOR CONTACTOR TYPE TECHNOLOGY

 Configure the type of control logic in contactor (see
 Automatic Power supply 203-205 or 104-106 (see Programming chapter).

power supply chapter).

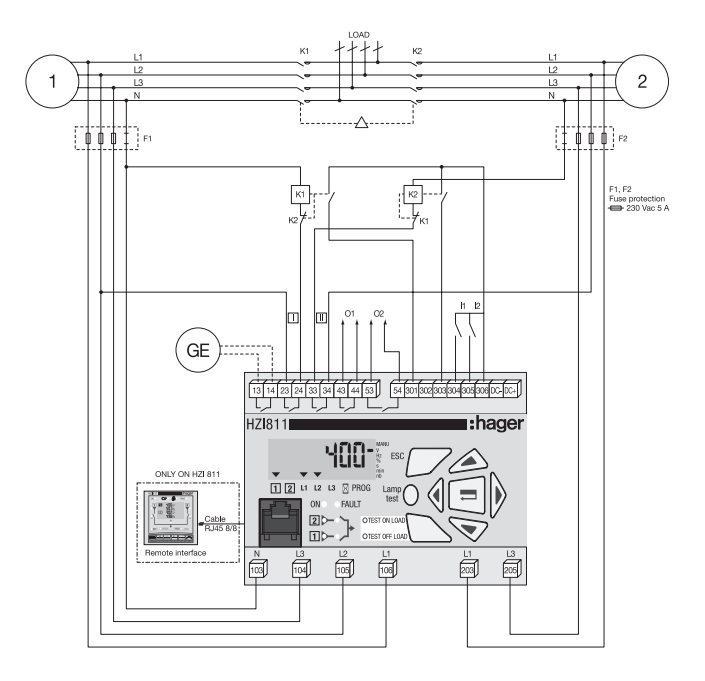

Maximum control cables lenght = 10 m. In case of longer distance, insert control relays. Remote interfaces maximum connection cable (RJ45) = 3 m.

## CONNECTIONS

### Control circuits

400VAC (P-P) APPLICATION WITH NEUTRAL CONDUCTOR CIRCUIT BREAKER TYPE TECHNOLOGY

#### > Electrical interlocking via external control relays

• Configure the type of control logic in contactor (see Programming chapter).

 Automatic Power supply 203-205 or 104-106 (see power supply chapter).

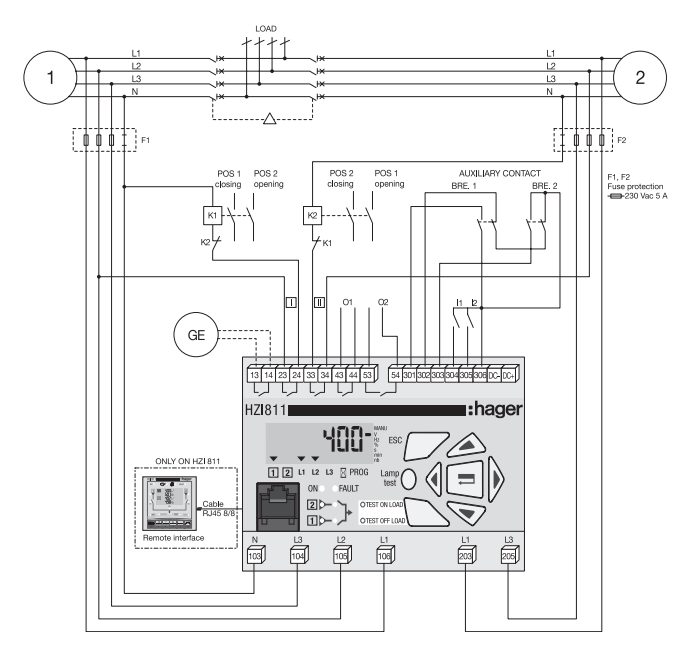

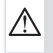

Maximum control cables lenght = 10 m. In case of longer distance, insert control relays. Remote interfaces maximum connection cable (RJ45) = 3 m.

## CONNECTIONS

### **Control circuits**

## 400 VAC (P-P) APPLICATION WITH NEUTRAL CONDUCTOR CIRCUIT BREAKER TYPE TECHNOLOGY

#### > Electrical interlocking not integrated

 Configure the type of control logic in breaker (see Programming chapter)
 Automatic Power supply 203-205 or 104-106 (see power supply chapter).

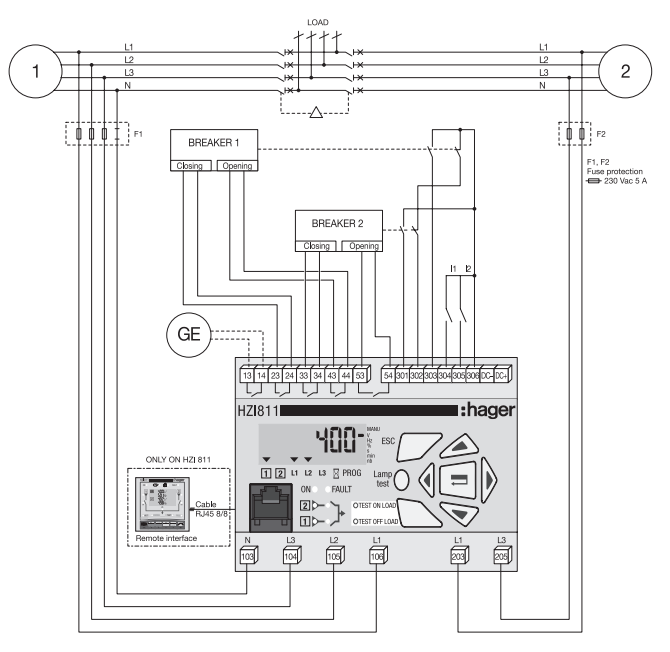

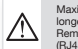

Maximum control cables lenght = 10 m. In case of longer distance, insert control relays. Remote interfaces maximum connection cable (RJ45) = 3 m.

This drawing is not including the electrical interlock. might be necessary for some breakers not to set up OMR and OMF timers to 0. (refer to programming)

## CONNECTIONS

### Control circuits

| Denomination                                  | Terminals | Description                                                                                       | Characteristics                            | Recommended section |
|-----------------------------------------------|-----------|---------------------------------------------------------------------------------------------------|--------------------------------------------|---------------------|
| Power supply 1                                | N (103)   | Neutral                                                                                           | 440 V ac                                   | 1,5 mm <sup>2</sup> |
|                                               | L3 (104)  | Phase 3                                                                                           | (phase - phase)                            |                     |
|                                               | L2 (105)  | Phase 2                                                                                           | 50/60 Hz 254 V                             |                     |
|                                               | L1 (106)  | Phase 1                                                                                           | ac (phase neutral)<br>maximum,<br>50/60 Hz |                     |
| Power supply 2                                | L1 (203)  | Phase 1                                                                                           | 440 V ac                                   | 1,5 mm <sup>2</sup> |
|                                               | L3 (205)  | Phase 3                                                                                           | (phase - phase)<br>maximum                 |                     |
| Genset (1)                                    | 13        | Genset start / stop relay - 2 stable positions                                                    | Contact sec libre                          | 1,5 mm <sup>2</sup> |
| start signal                                  | 14        | Programmable state - factory setting - = NO, close to start                                       | de potentiel 5 A<br>AC1/250 V              |                     |
| Control                                       | 23        | Impulse mode: order to close source 1                                                             | 5A AC1/250V                                | 1,5 mm <sup>2</sup> |
| (impulse,<br>contactor and<br>breaker mode to | 24        | Contactor mode: order to close contactor source<br>Breaker mode: order to close breaker source    |                                            |                     |
| programm)                                     | 33        | Impulse mode: order to close source [2]                                                           | 5A AC1/250V                                | 1,5 mm <sup>2</sup> |
|                                               | 34        | Contactor mode: order to close contactor source 2<br>reaker mode: order to close breaker source 2 |                                            |                     |
|                                               | 43        | Impulse mode: order to reach position 0                                                           | 5A AC1/250V                                | 1,5 mm <sup>2</sup> |
|                                               | 44        | Contactor mode: programmable relay O1<br>Breaker mode: order to open breaker source 1             |                                            |                     |
|                                               | 53        | Impulse mode: programmable relay O2                                                               | 5A AC1/250V                                | 1,5 mm <sup>2</sup> |
|                                               | 54        | Contactor mode: programmable relay O2<br>Breaker mode: order to open breaker source [2]           |                                            |                     |
| Information                                   | 301       | Auxiliary contact information position 1 CA1                                                      | Do not connect to                          | 1,5 mm <sup>2</sup> |
| auxiliairy                                    | 302       | Auxiliary contact information position 0 CA0                                                      | any power supply                           |                     |
| contacts                                      | 303       | Auxiliary contact information position 2 CA2                                                      |                                            |                     |
| Programmable                                  | 304       | Programmable input In1                                                                            | Do not connect to                          | 1,5 mm <sup>2</sup> |
| inputs                                        | 305       | Programmable input In2                                                                            | any power supply                           |                     |
| Common input                                  | 306       | Specific voltzge supply<br>Common terminals 301 à 306                                             | Do not connect to<br>any power supply      | 1,5 mm <sup>2</sup> |
| Remote<br>interface<br>connection             | RJ        | Remote interface                                                                                  | Maximum<br>connection cable<br>3 m         | RJ45 8/8            |

(1) Refer to programming, Setup, to modfy relay state.

## CONNECTIONS

## Electrical operation

#### POWER SUPPLY

The products integrate 2 power inputs (104-106, 203-205), and consider the available source to keep the product operational. Product supplied when voltage on terminals ≥ 100 Vac.

| AUT position            |                         |
|-------------------------|-------------------------|
| priority power source 1 |                         |
| backup power source 2   |                         |
| product ON              |                         |
| 1: terminals 104-106    | 2 : terminals 203 - 205 |

## **OPFRATION**

### Presentation

### The product allows :

- sources control.
- · automatic transfer control in AUT mode.
- · parameters configuration,

· voltage and frequency metering,

- system state display, alarm or fault indication.

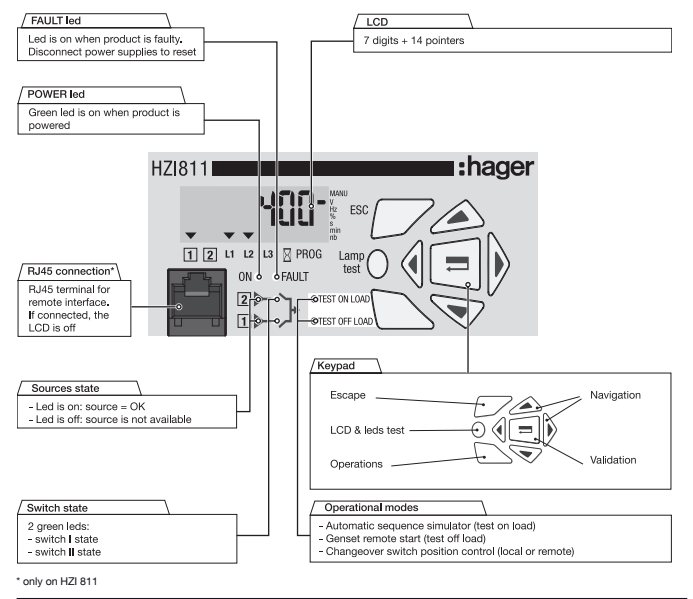

#### SOFTWARE VERSION

Displayed after reset. (3 minutes power off action to allow reset).

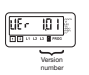

## **OPERATION**

### **Operational modes**

#### VISUALISATION

Measuredvalues & parametered timers display. Alway- Test sequences. Password access (code 4000). saccessible without code.

OPERATION

#### PROGRAMMING

Parameters configuration. Password access (code 1000 from factory). The manual mode of emust be programmed on an input if required.

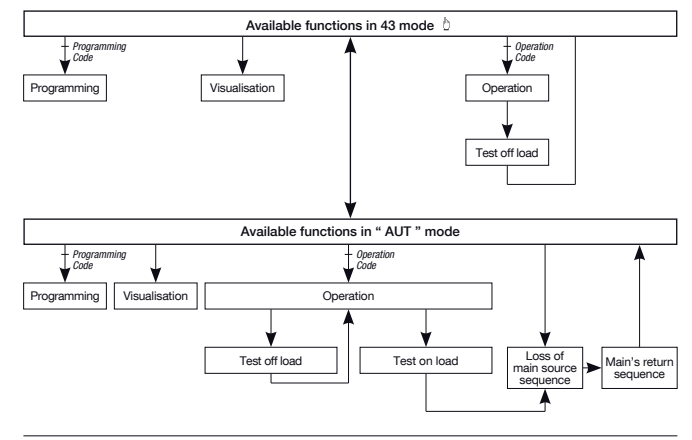

#### PHASES ROTATION CONTROL

Function available only on source 1 incase of 3NBL, 4NBL and 41NBL network. If a fault is detected, the source 1 is not indicated as available.

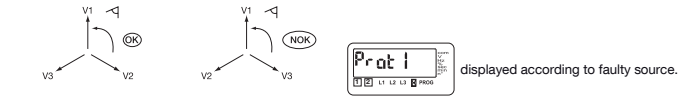

### Programming

This mode allows product parameters configuration Always accessible  $\Diamond$  /in mode (when programmed on an input).

Always accessible in AUT mode, changeover switch on priority source, priority source being available N ot accessible when "test off load", "test on load" functions are active or during automatic sequence.

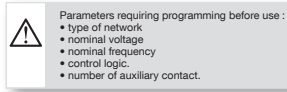

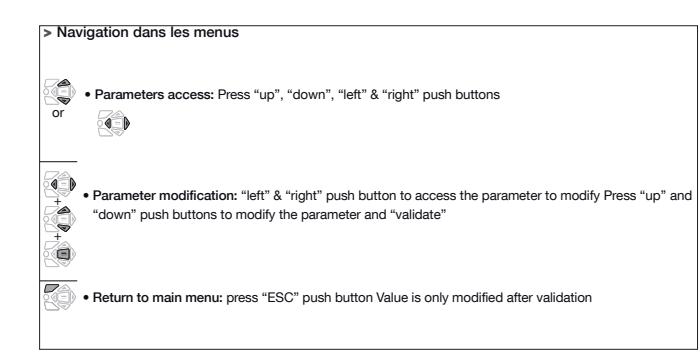

| > Programming access                                                      | > Programming exit                              |
|---------------------------------------------------------------------------|-------------------------------------------------|
| • Step 1 : press and hold for 5 s "validation" push button                | Press and hold for 5 s "validation" push button |
| • Step 2 : enter code (factory code = 1000) using navigation push buttons |                                                 |
| • Step 3 : press validation                                               |                                                 |

## OPERATION

### Programming

### PROGRAMMING MENU ARCHITECTURE

| 1 |                       |                                             |            |                                                       |                                |                                                         |                |                            |       |                                                |
|---|-----------------------|---------------------------------------------|------------|-------------------------------------------------------|--------------------------------|---------------------------------------------------------|----------------|----------------------------|-------|------------------------------------------------|
| C | SEt uP                | Setup                                       | Uo It      | Voltage                                               | F                              | Frequency                                               | E InErS );     | Timer                      |       | 21/20                                          |
| 1 |                       | SC                                          | ↓Å E       | SC                                                    | 4                              | ESC                                                     | <br>↓4 E       | SC                         |       | ESC                                            |
|   |                       | Type of network                             |            | Network 1<br>over voltage<br>threshold                |                                | Network 1<br>over frequency<br>threshold                |                | Main Failure<br>Timer      |       | Option 1<br>Input (variabe<br>selection)       |
|   |                       | Phase-Phase<br>nominal voltage              |            | Network 1<br>over voltage                             | 0 <sup>5</sup> h               | Network 1                                               |                | Delay on<br>Transfer Timer |       | Option 1<br>Input (contact<br>state selection) |
| ł |                       | Nominal<br>frequency                        |            | threshold<br>hysteresis                               |                                | threshold<br>hysteresis                                 |                |                            | in?   | Option 2<br>input 2 (variabe                   |
|   | 62n 5                 | signal state                                | uu<br>10 8 | Network 1<br>under voltage<br>threshold               | и <sup>р</sup><br>18в.         | Network 1<br>under frequency<br>threshold               |                | O main failure<br>Timer    | in?   | Option 2<br>Input (contact                     |
|   |                       | selection<br>1 or 2<br>Manuel<br>retransfer | uuh<br>na  | Network 1<br>under voltage<br>threshold<br>hysteresis | uFh<br>BENNER                  | Network 1<br>under frequency<br>threshold<br>hysteresis | firt ja        | Main Return                | Bu l  | State selection)                               |
|   |                       | Impulse, breaker<br>or contactor<br>logic   |            | Network 2<br>over voltage<br>threshold                | of<br>DE ····E                 | Network 2<br>over frequency<br>threshold                | 00e<br>100 1 m | O main Return<br>Timer     |       | Output 2*                                      |
|   |                       | Number of<br>auxiliary<br>contact           |            | Network 2<br>over voltage                             | 0 <sup>2</sup> h               | Network 2<br>over frequency                             |                | Oct David                  |       | Jumer                                          |
|   |                       | Return on<br>position 0<br>1 = 2            |            | hysteresis                                            |                                | hysteresis                                              | Edt Englower   | Timer                      |       |                                                |
|   | - 05<br>200 - 0 - 200 | Return on position 0                        |            | Network 2<br>under voltage<br>threshold               |                                | Network 2<br>under frequency<br>threshold               |                |                            |       |                                                |
|   | [ <u>-5</u> ];        | Number of<br>permutation<br>counter Reset   | uuh ();    | Network 2<br>under voltage<br>threshold               | ս <sup>ր</sup> հ<br>Ծաշություն | Network 2<br>under frequency<br>threshold               |                |                            |       |                                                |
|   |                       | Programming<br>code<br>modification         |            | hysteresis                                            |                                | hysteresis                                              |                |                            |       |                                                |
|   | See                   | e page 49                                   | Se         | e page 50                                             | Se                             | e page 51                                               | See            | e page 52                  | See p | age 53 to 55                                   |

\* Availability of output functions depending on control logic selection (impulse, breaker or contactor logic)
\*\* Displayed if LS variable has been selected.

### Programming

PARAMETER MODIFICATION

#### > Example :

Modify network nominal voltage from 400 to 230V.

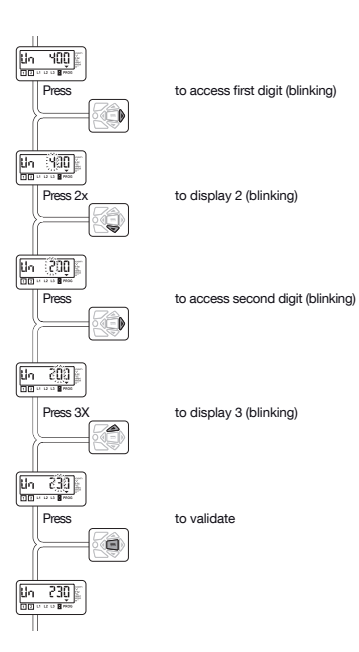

## OPERATION

### Programming

PARAMETERS CHARACTERISTICS

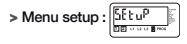

| LCD                                                                | Denomination                                  | Definition                                                                                                    | Setting range                            | Default values |
|--------------------------------------------------------------------|-----------------------------------------------|----------------------------------------------------------------------------------------------------|------------------------------------------|----------------|
| ης<br>22 ·····                                                     | Type of<br>network*                           | Number of active conductors of controlled network<br>(refer to annexes)                                                            | 1BL, 2BL, 2NBL,<br>3NBL, 4NBL,<br>41 NBL | 4NBL           |
|                                                                    | Network<br>nominal voltage                    | Phase-Neutral voltage for 1BL & 41NBL<br>Phase-Phase voltage for others                                                            | from 100V to<br>400V                     | 400 V          |
| F.q                                                                | Network<br>nominal<br>frequency               | Network nominal frequency                                                                                                    | 50 Hz or 60 Hz                           | 50 Hz          |
| 52n                                                                | Genset start<br>signal state                  | Normally opened or closed                                                                                                    | NO or NC                                 | NO             |
|                                                                    | Network priority<br>selection                 | Keypad selection (1 or 2)<br>Also possible via external contact using option<br>0: no network has priority                         | 1, 0 or 2<br>(1] or 2)                   | 1(1)           |
| Fit F                                                              | Manual<br>Retransfer                          | Activation of the feature                                                                                                    | Yes or No                                | No             |
|                                                                    | Type of control<br>logic selection            | Impulse, contactor or breaker. It might be necessary for some breakers not to set up OMR and OMF timers to 0 (2 sec. for exemple). | Imp, con, brE                            | Imp            |
|                                                                    | Number of<br>auxiliary contact                | Depending on the number if available auxiliary contacts (switch, contactor, breaker)                                               | 0, 2, 3                                  | 2              |
|                                                                    | Parameter<br>1, return in<br>position 0       | Allows to go to position 0 in case of voltage or frequency<br>outage (out if the defined U, f range)                               | Yes ou No                                | No             |
| α<br>α<br>α<br>α<br>α<br>α<br>α<br>α<br>α<br>α<br>α<br>α<br>α<br>α | Parameter<br>2 return in<br>position 0        | Allows to go to position 0 in case of voltage or frequency<br>outage (out if the defined U, f range)                               | Yes ou No                                | No             |
| <b>1 1 1 1 1 1 1 1 1 1</b>                                         | Number of 1<br>2 permutation<br>counter Reset | Allows source [] - source [2] automatic sequences counter reset                                                                    | Yes ou No                                | No             |
|                                                                    | Programming<br>code<br>modification           | Possible to change the programming code                                                                                            | from 0000 to 9999                        | 1000           |

\* Refer to annexes

### Programming

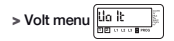

Threshold detection starts from the loss of source or source return sequence.

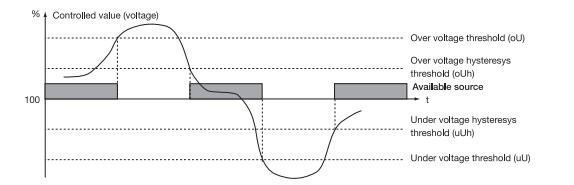

| LCD                   | Denomination / Definition                      | Setting range               | Default<br>values |
|-----------------------|------------------------------------------------|-----------------------------|-------------------|
|                       | Network 1 over voltage threshold               | From 102 to 120 %           | 115%              |
| aih<br>m ···· · ·     | Network 1 over voltage threshold hysteresis    | From 101 to 119 %<br>(< oU) | 110%              |
|                       | Network 1 under voltage threshold              | From 80 to 98 %             | 85 %              |
| uuh<br>muun ji        | Network 1 under voltage threshold hysteresis   | From 81 to 99 %<br>(> uO)   | 95 %              |
| al                    | Network [2] over voltage threshold             | From 102 to 120 %           | 115%              |
| auh ji                | Network [2] over voltage threshold hysteresis  | From 101 to 119 %<br>(< oU) | 110%              |
| ul                    | Network [2] under voltage threshold            | From 80 to 98 %             | 85 %              |
| uði<br>50 ····· 8 ··· | Network [2] under voltage threshold hysteresis | From 81 to 99 %<br>(> uU)   | 95 %              |

## **OPERATION**

## Programming

> Frequency Menu 000008

Threshold detection starts from the loss of source or source return sequence.

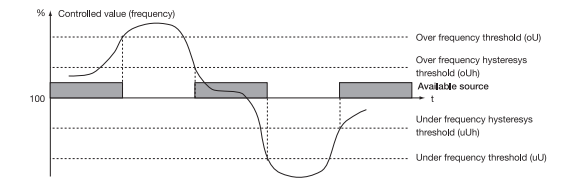

| LCD             | Denomination/Definition                      | Setting range                    | Default<br>values |
|-----------------|----------------------------------------------|----------------------------------|-------------------|
|                 | Network 1 over voltage threshold             | From 101 to 120 %                | 105 %             |
| of h            | Network 1 over voltage threshold hysteresis  | From 100,5 to<br>119,5 % (< oF)  | 103 %             |
|                 | Network 1 under voltage threshold            | From 80 to 99 %                  | 85 %              |
| uFh<br>DDBree   | Network I under voltage threshold hysteresis | From 80,5 to<br>99,5 %<br>(> uF) | 97 %              |
|                 | Network 2 over voltage threshold             | From 101 to 120 %                | 105 %             |
|                 | Network 2 over voltage threshold hysteresis  | From 100,5 to<br>119,5 % (< oF)  | 103 %             |
|                 | Network [2] under voltage threshold          | From 80 to 99 %                  | 95 %              |
| ufh<br>BErnogen | Network 2 under voltage threshold hysteresis | From 80,5 to<br>99,5 %<br>(> uF) | 97 %              |

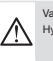

Values definition: % of nominal values. Hysteresis values range is limited by thresholds values.

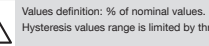

Hysteresis values range is limited by thresholds values.

## Programming

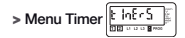

| LCD                  | Dénomination               | Description                                                                     | Plage<br>de<br>réglage | Valeurs<br>par<br>défaut |
|----------------------|----------------------------|---------------------------------------------------------------------------------|------------------------|--------------------------|
| <b>F</b> Ft <b>t</b> | Main Failure<br>Timer      | Delays priority network failure detection                                       | From 0<br>to 60 s      | 5 s                      |
|                      | Delay on<br>transfer Timer | Standby network stability validation before transfer                            | From 0<br>to 60 s      | 5 s                      |
|                      | O Main failure<br>Timer    | Rest in O position when transferring<br>from main network to secondary network  | From 0<br>to 20 s      | 0 s                      |
|                      | Main return<br>Timer       | Main network stability validation before re-transfer                            | From 0<br>to 30 min    | 2 min                    |
|                      | O main return<br>Timer     | Rest in O position when re-transferring from standby<br>network to main network | From 0<br>to 20 s      | 0 s                      |
| [dt                  | Cool down<br>Timer         | Allows generator cooling down period after load's                               | From 0<br>to 10 min    | 4 min                    |

## **OPERATION**

## Programming

> Inputs/Outputs Menu

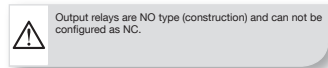

Input state can be configured: NC or NO.

| LCD     | Denomination/Definition | Setting range                                                         | Default values |
|---------|-------------------------|-----------------------------------------------------------------------|----------------|
|         | Input 1                 | Ft1, Ft2, Ft3, Ft4,<br>Pri, Mtf, / S2A,<br>MAN, CtS, tol,<br>tfl, EJP | /              |
|         | Input 1 state           | NO, NC, /                                                             | No             |
| in?<br> | Input 2                 | Ft1, Ft2, Ft3, Ft4,<br>Pri, Mtf, / S2A,<br>MAN, CtS, tol,<br>tfl, EJP | /              |
| [n2]    | Input 2 state           | NO, NC, /                                                             | No             |
|         | output 1                | S1A, S2A, LS, /                                                       | /              |
|         | output 2                | S1A, S2A, LS, /                                                       | /              |

### Programming

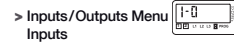

| Variable           | Description                                                                                                    |
|--------------------|----------------------------------------------------------------------------------------------------|
| Ft1                | Fault input 1. The fault led is blinking as soon as the input is active and<br>Ft1 is displayed on LCD. Reset when the input is de-activated                                                                                                    |
| Ft2                | Fault input 2. The fault led is blinking as soon as the input is active and Ft2 is displayed on<br>LCD. Reset when the input is de-activated                                                                                                    |
| Ft3                | Fault input 3. The fault led is blinking as soon as the input is active and Ft3 is displayed on<br>LCD. The transfer switch is immediately driven in 0 position (only in contactor mode). Keypad<br>action (Validation) necessary to Reset the fault                     |
| Ft4                | Fault input 4. The fault led is blinking as soon as the input is active and Ft4 is displayed on<br>LCD. The transfer switch is immediately driven in 0 position (only in contactor mode). Keypad<br>action (Validation) necessary to Reset the fault                     |
| Pri <sup>(1)</sup> | Priority network selection.<br>Network 1 has priority when input is not activated. Network 2 has priority if input is active                                                                                                    |
| Mtf                | Remote manuel re-transfer. Feature identical to manual retransfer on keypad.<br>Re-transfer from priority network to backup network is allowed from input activation (1s front).<br>The Mtf variable in the setup menu must be selected (Ves) to allow input recognition |
| S2A                | Information source [2] available (Genset) used instead of voltage/frequency measurement (inhibited when S2A is selected)                                                                                                    |
| Man                | Information transfer system in manual mode<br>All automatic commands (+ test on load) are inhibited as soon as the input is activated                                                                                                    |
| CtS                | Remote transfer control. Possible to initiate transfer from priority source to backup source<br>before DTT ends. If DTT is set to its maximum value (60s), the transfer is initiated as soon as<br>the input is activated (1s front)                                     |
| tol                | Remote test on load. Started from input activation.<br>Re-transfer is blocked until input de-activation                                                                                                    |
| tfl                | Remote test off load<br>Started from input activation (remote genset start / stop)                                                                                                    |
| EJP                | 2 inputs are automatically affected to EJP                                                                                                    |
|                    | input 1 for EJP advice, to start generator     input 2 to transfer on emergency source                                                                                                    |
|                    | Retransfer is activated when input 2 dissapears                                                                                                    |

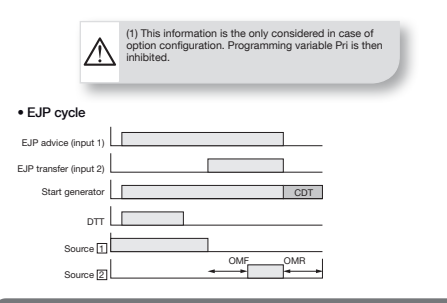

## **OPERATION**

### Programming

> Inputs/Outputs Menu

| Variable | Description                                                                                                    |
|----------|----------------------------------------------------------------------------------------------------|
| S1A      | Source 1 available.                                                                                                    |
|          | Output activated as soon as source 1 is considered available (similar to front led source 1)                                                                                                    |
| S2A      | Source [2] available.<br>Output activated as soon as source [2] is considered available (similar to front led source [2])                                                                                                    |
| LS       | Load shedding relay. LS timer corresponds to time available to disconnect the shed loads.<br>The relay is activated before permutation on standby network according to LS timer.<br>The relay is de-activated after retransfer on mains network and LS timer countdown |

In case of LS function selection, it is required to configure associated LS timer.

| Output | Function       | Setting range                | Default Value   |
|--------|----------------|------------------------------|-----------------|
|        | S1A, S2A, LS,/ | For LS:<br>0 to 60 s (≤ DTT) | For LS :<br>3 s |

• Example : LS configuration (output relay Ou1, 3 seconds):

The load shedding can't be used with the priority network (priority source = source [2]). In this case, LS output is not valid.

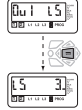

#### · Load shedding cycle

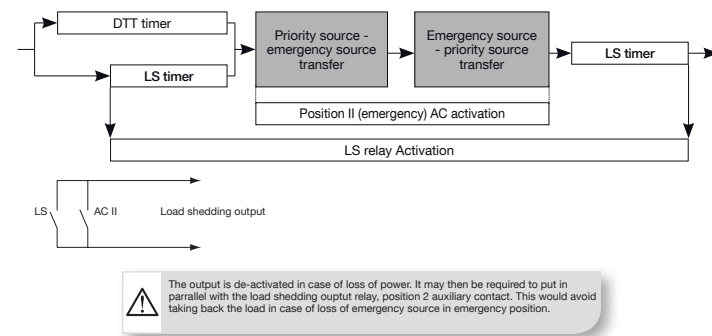

### Operation

#### PRESENTATION

This mode allows in manual mode (not padlocked) to start a test off load. In automatic mode, it allows to start a test, on or off load.

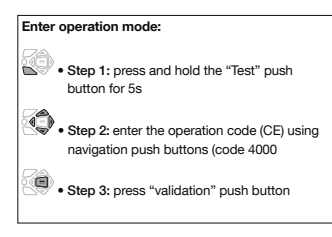

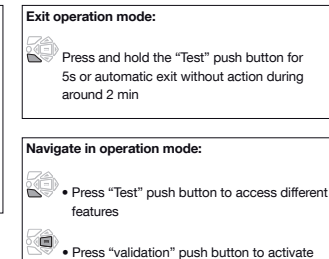

required function

#### OPERATION MODE ARCHITECTURE

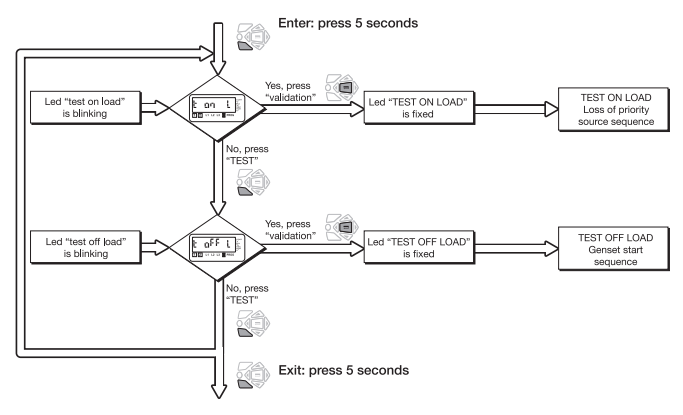

## OPERATION

### Operation

### TEST OFF LOAD (ACCESSIBLE IN AUT / D MODES)

- It can be activated from:
- operation mode
- interface man/machine
- programming input (TFL) if selected.

This test is made for applications where emergency source [2] is typically a genset (priority source must be source []) This test can be activated, in automatic mode, changeover switch in position [], source [] available.

#### > Description

- This mode will start and stop remotely genset operation without load transfer
- · Genset is started and stopped
- . The test is not possible during an automatic sequence

#### > Keypad activation

After operation mode access, press mode push button to make the test off load led blinking and validate to start the sequence.

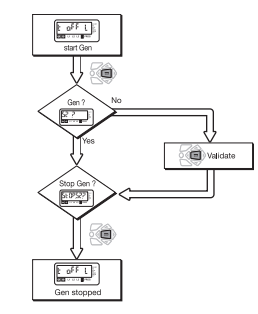

#### TEST ON LOAD (ACCESS IBLE IN AUT MODE)

- It is activated from:
- operation mode
- interface man/machine
- programming input (TOL) if selected.

#### > Description

- This test simulates a loss of priority source situation. The sequence generates load transfer from priority source to ceafterbackupsourcestartupoperation (in case of genset). The return sequence always keeps manual re transfer feature activated (from priority source availability).
- All timers are counted down.

#### > Keypad activation

After operation mode access, press mode push button to make test on load led blinking and validate to start a cycle. The test is only possible in automatic mode, the changeover switch in priority source position, priority source being available.

#### > Keypad or remote operation

Manual retransfer to validate on keypad. In retransfer sequence from emergency source to priority source, the MRT count down is set to 10 seconds (maximum), unless a lower value has been programmed.

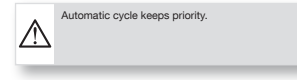

#### > Remote activation via specific input

It is also possible to start a test on load remotely with the programming input TOL if selected. The cycle is started from contacts closure. The re-transfer is initiated from contacts opening.

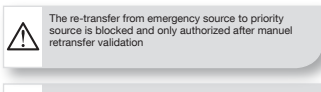

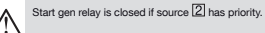

### Visualisation

#### PRESENTATION

- This mode allows parameters to be displayed independently from mode b /AUTswitch position (if programmed on input)
- No code required to access parameters visualisation
- Without any action during 5 seconds on the keypad, the LCD displays voltage available on active network. In case of changeover switch on 0 position, priority network voltage is displayed.

#### Navigation in visualisation mode:

• Press "up" and "bottom" push buttons to access required parameter

• Press "left" and "right" push buttons to navigate in the different menus

## OPERATION

### Visualisation

### VISUALISATION ARCHITECTURE MODE

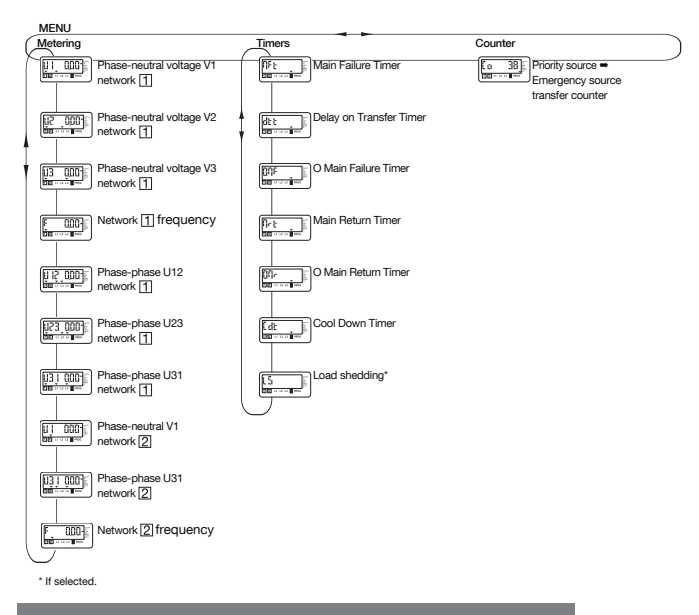

All values indicated might not be available according to programmed network. Refer to annexes.

### Automatic sequences

#### MANUAL MODE / AUTOMATIC MODE

- > Manual mode Automatic mode permutation / power supply reappearance
- . As soon as man input desapears (if selected), the automatic mode is active
- Voltagesandfrequenciesareverifiedtodefinenewstable position of the changeover switch
- > New stable position of the changeover switch

. The same table can be taken into account after complete power supply loss (the product must be completely discharged to reset = 3 minutes.)

Refer to timer menus for MFT, MRT or DTT timers

| Changeover<br>switch initial<br>position | Sources availability                                                                          | New position                                                                                                    |
|------------------------------------------|-----------------------------------------------------------------------------------------------|----------------------------------------------------------------------------------------------------|
| Priority source                          | Priority source available, emergency source available or<br>unavailable                       | Priority source                                                                                                    |
| Priority source                          | Priority source unavailable for MFT time period, emergency<br>source available or unavailable | Emergency source.<br>If emergency source<br>unavailable start emergency<br>source first and wait for<br>DTT timer period before<br>transfer |
| Emergency<br>source                      | Emergency source available, priority source unavailable                                       | Emergency source                                                                                                    |
| Emergency<br>source                      | Emergency source available, priority source available for<br>MRT time period                  | Priority source                                                                                                    |
| Emergency<br>source                      | Emergency source not available, priority source available                                     | Priority source                                                                                                    |
| Position 0                               | Priority source available, emergency source unavailable                                       | vailable source to count<br>down MRT before transfer<br>to priority source                                                                  |
| Position 0                               | Priority source available, emergency source unavailable                                       | Priority source                                                                                                    |
| Position 0                               | Priority source unavailable, emergency source available                                       | Emergency source                                                                                                    |
| Position 0                               | Priority source unavailable, emergency source unavailable                                     | o action (because no<br>supply). When supply<br>becomes available change<br>to priority source or<br>emergency source                       |

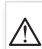

The switch transfers to new stable position as soon as Automatic mode is active.

#### LOSS OF PRIORITY SOURCE AUTOMATIC SEQUENCE

This sequence is started as soon as the switch is in > Specific feature: remote transfer control automatic mode and in priority position (position I source 1):

- source 1 is available
- · transfer switch is in position I
- source [2] is available or unavailable

#### > Available source

Source being within programmed voltage and frequency settings, phases rotation being correct.

It is possible to transfer from main source to emergency source before DTT finishes up and to allow transfer with CTS option if selected on an unput. DTT is automatically 2 set up to its maximum value as soon as CTS is selected.

## **OPERATION**

### Automatic sequences

#### > Sequence description

Example:

position I = priority source (1) position II = emergency source types Genset (2)

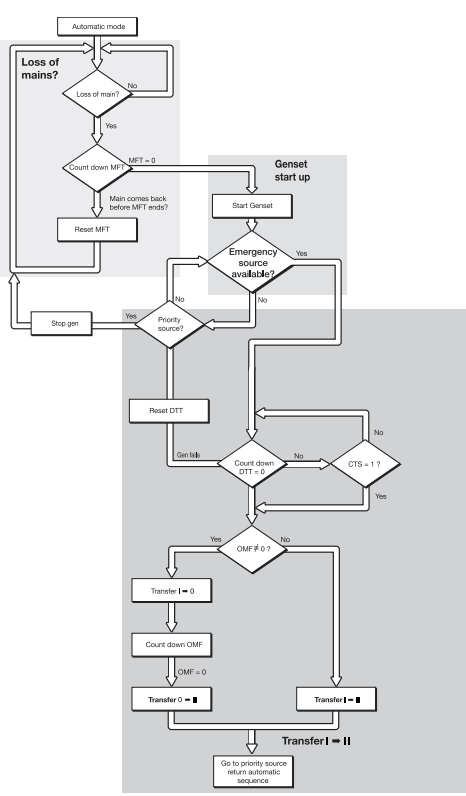

### Automatic sequences

### RETURN TO PRIORITY SOURCE

This sequence is activated as soon as the changeoverswitch is in automatic mode and in emergency position (position II) :

• the priority source 1 is not available

#### > Specific feature: manual re-transfer

- When priority source comes back, it can be required not to automatically retransfer and wait for a more adequate moment.
- It is possible, validating manual retransfer feature (referto programming), to block the re-transfer. It is initiated from:
- Validation push button localy or on remote interface
  Via a programming input if MTF option is selected.
- HZI8111 :hager

the emergency source is 2 available.

(ex: genset)

Manual retransfer = validation press OR optional input activation, Mtf feature

· the changeover switch is in emergency position

#### > Sequence description

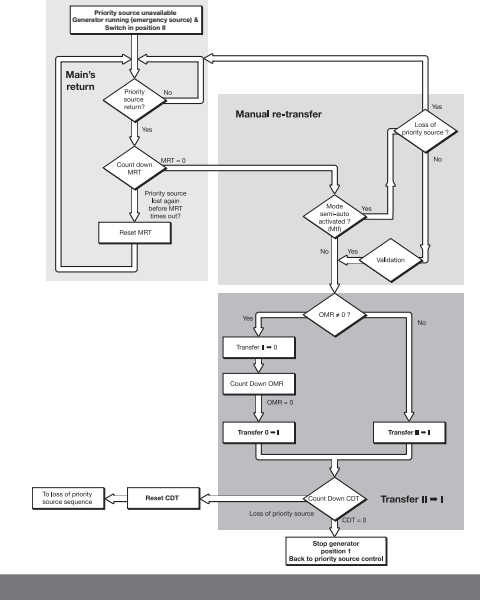

## TROUBLESHOOTING GUIDE

|   | Problem                                                            | Action to be performed                                                                                                    | Expected results                                                                                                    |  |
|---|--------------------------------------------------------------------|----------------------------------------------------------------------------------------------------|----------------------------------------------------------------------------------------------------|--|
| 1 | Product is<br>OFF (display<br>and LEDs are<br>off).                | Check that the connections are as indicated in the technical documentation<br>provided with the product.<br>Specific case: Single-phase application:<br>- Connect the incoming supply cables to terminals 104 (Neutral) and 106 (Phase).<br>- Bridge terminals 103 and 104.<br>- Configure the network type to 1BL in the SETUP menu.                                  | Controller is on:<br>"ON" LED is lit. If<br>the product is still<br>OFF it should be<br>returned to                         |  |
|   |                                                                    | Directly check that voltage is present across the terminals with a voltmeter:<br>- Voltage presence on Priority source — terminals 104–106 (U>100Vac)<br>- Voltage presence on Emergency source — terminals 203–205 (U>100Vac)                                                                                                    |                                                                                                    |  |
| 2 | Product is<br>faulty (fault is<br>active) FT1,<br>FT2, FT3,<br>FT4 | Product is<br>faulty (fault is<br>active) FT1.<br>FT2, FT3,<br>FT4                                                                                                    |                                                                                                    |  |
| 3 | "SOURCE 1<br>availability"                                         | Press the "Lamp test" button.                                                                                                    | The display and all LEDs are on.                                                                                            |  |
|   | LED IS OTT.                                                        | Message "PROT1" is shown ➡ reverse terminals 104 and 105.                                                                                                    | "SOURCE 1                                                                                                    |  |
|   |                                                                    | Check the following parameters in the SETUP menu (programming mode):<br>- network type = NETWORK : 4NBL, 2NBL, 2BL, 1BL, 3NBL<br>- nominal voltage = Un : voltage across the terminals should be verified with<br>a multimeter.<br>- frequency = En : 50 or 60Hz                                                                                                    | is on.                                                                                                    |  |
|   |                                                                    | Check the threshold and hysteresis of the nominal voltage and frequency in the VOLT and FREQUENCY menus and adjust if necessary.                                                                                                    |                                                                                                    |  |
| 4 | "SOURCE 2<br>availability"                                         | Press the "Lamp Test" button                                                                                                    | The display and all LEDs are on.                                                                                            |  |
|   | LED IS OTT.                                                        | Note: An unloaded generator can produce a voltage and frequency > than<br>its nominal values;<br>- Check threshold and hysteresis settings for the nominal voltage (VOLT menu).<br>- Check threshold and hysteresis settings for the nominal frequency<br>(FREQUENCY menu).                                                                                            | "SOURCE 2<br>availability" LED<br>is on.                                                                                    |  |
|   |                                                                    | Check parameter Un in the SETUP menu (programming mode). This setting should<br>correspond to the value measured across terminals 203 & 205 with a multimeter.                                                                                                    |                                                                                                    |  |
| 5 | Retransfer is<br>not achieved<br>after the                         | Check the status of the "SOURCE 1 availability" LED. If this LED is not on,<br>refer to the appropriate section above ("SOURCE 1 availability" LED is off).<br>Item 3                                                                                                    | "SOURCE 1<br>availability" LED<br>is on.                                                                                    |  |
|   | priority<br>source<br>has been<br>restored.                        | Check that the product is in automatic mode:<br>- Auto mode on controller must not be inhibited. Check that a programmable<br>input, if configured, has not been activated (verify that the MANU indicator<br>is not displayed).<br>- When utilising with change over switch verify the handle has been removed<br>and that the selector is in the automatic position. | Automatic mode is selected.                                                                                                 |  |
|   |                                                                    | Check status of source 1 stability timer (Mrt). Priority source is not<br>considered available until this timer has finished counting down.                                                                                                    | Retransfer is achieved<br>after Mrt delay.                                                                                  |  |
|   |                                                                    | Check to see whether "MtF" (manual retransfer) has been activated in the SETUP menu (YES=enabled).                                                                                                    | "MtF" = NO (manual<br>retransfer disabled).<br>If "MtF" = YES,<br>Confirm retransfer.<br>Automatic transfer is<br>achieved. |  |

## TROUBLESHOOTING GUIDE

|                                                                                                    | Problem                                                  | Action to be performed                                                                                                    | Expected results                                                                                                    |
|----------------------------------------------------------------------------------------------------|----------------------------------------------------------|----------------------------------------------------------------------------------------------------|----------------------------------------------------------------------------------------------------|
| 6 Return to<br>priority<br>source<br>has been<br>achieved<br>but<br>source 2<br>(Generator)<br>is still<br>running. |                                                          | Check status of genset cool down timer (odt).                                                                                                    | The cool down timer<br>(2CT) will begin when<br>transfer to position 1<br>(priority source) has<br>been achieved. (2CT<br>time delay duration<br>can be between 0<br>and 60s). |
|                                                                                                    |                                                          | Check the status of the Gen-start contact (terminals 13-14):<br>- If in the SETUP menu, GEN-NO (Normaliy Open) :<br>Contact 13-14 Closed-Start GENSET<br>Contact 13-14 Open=Stop GENSET<br>- If in the SETUP menu, GEN-NC (Normally Closed):<br>Contact 13-14 Closed-Stop GENSET<br>Contact 13-14 Open=Start GENSET            | The Generator<br>stops running<br>and "SOURCE 2<br>availability" LED<br>goes OFF.                                                                                              |
| 7                                                                                                    | ON LOAD<br>and OFF<br>LOAD tests<br>cannot be<br>started | Verify that the operating mode password (factory code 4000) has been entered<br>correctly to enable access to the test functions.                                                                                                    | The "TEST ON<br>LOAD" or "TEST OFF<br>LOAD" LED is lit, in<br>accordance with the<br>selected mode.                                                                            |
|                                                                                                    | using the<br>keypad.                                     | Check on the display that the selectable MAN input has not been activated (IN/OUT menu).                                                                                                    | The MANUAL<br>indicator is no longer<br>displayed.                                                                                                    |
| 8                                                                                                    | Product<br>remains<br>OFF after<br>loss of the           | Check that the configurable MAN input has not been activated (verify that the MANU indicator is not displayed).                                                                                                    | The produit is on<br>("ON" LED is lit)                                                                                                    |
|                                                                                                    |                                                          | Check there is no external fault, Ft1 or Ft2, activated through a configured input = "Fault" LED is on.                                                                                                    | and "SOURCE 2<br>availability" LED is lit.                                                                                                    |
|                                                                                                    | source.                                                  | With a multimeter, verify that voltage (>100 VAC) is present across terminals 203 & 205 (emergency source connection).                                                                                                    |                                                                                                    |
|                                                                                                    |                                                          | Check the status of the Gen-start contact (terminals 13 - 14):<br>- If in the SETUP menu, GEN=NO (Normaliy Open):<br>Contact 13 - 14 Closed= Start GENSET<br>Contact 13 - 14 Open=Stop GENSET<br>- If in the SETUP menu, GEN=NC (Normaliy Closed):<br>Contact 13 - 14 Closed= Stop GENSET<br>Contact 13 - 14 Open=Start GENSET |                                                                                                    |

# TROUBLESHOOTING GUIDE

|    | Problem                                                   | Action to be performed                                                                                                    | Expected results                                                                                                    |
|----|-----------------------------------------------------------|----------------------------------------------------------------------------------------------------|----------------------------------------------------------------------------------------------------|
| 9  | Transfer is not<br>achieved after<br>loss of priority     | Verify that the controller and the transfer device have an available power<br>supply: controller: Terminals 203-205=>100 VAC (source 2).<br>change over switch: Terminals 101-102=230 VAC                                                                                                    | Is on: "ON" LED is lit.                                                                                                    |
|    | source.                                                   | Check that the product is in automatic mode:<br>- Auto mode on the product must not be inhibited. Check that a<br>programmable input, if configured, has not been activated (verify that<br>the MANU indicator is not displayed).<br>- When utilising with an controller verify the handle has been removed<br>and that the selector is in the automatic position.)                                                                                             | Automatic mode is selected.                                                                                                    |
|    |                                                           | Check the status of the "SOURCE 2 availability" LED. If this LED is not<br>on, refer to the appropriate section above ("SOURCE 2 availability" LED<br>is off) Item 4                                                                                                    | "SOURCE 2<br>availability" LED<br>is on.                                                                                                    |
|    |                                                           | Check the below settings in the TIMER menu:<br>- for time delay MFI (Main Failure timer) ← countdown when the product<br>is OFF<br>- for time delay dtt (delay transfer timer) ← source 2 must be available<br>for this duration before transfer is achieved.                                                                                                    | The "AUT" LED is<br>on. Message 2AT<br>xxx is displayed<br>before transfer (xxx<br>accounts for the time<br>delay duration, which<br>can be between 0<br>and 60s) |
|    |                                                           | If the switching device is a circuit breaker, set time delay parameters<br>OMR and OMF to a value other than zero (typically 2 sec.)                                                                                                    | The breaker will<br>pause in position<br>0, during transfer,<br>for the configured<br>duration.                                                                   |
| 10 | Motorised                                                 | Check cabling for control commands.                                                                                                    | Transfer corresponds                                                                                                    |
|    | transfer of<br>switch does<br>not correspond              | Verify the selected control logic mode LoG in the SETUP menu (pulse, contactor or circuit breaker).                                                                                                    | to the control commands.                                                                                                    |
|    | to control<br>commands<br>I, O, II                        | Check RN1 and RN2 settings in the SETUP menu.                                                                                                    |                                                                                                    |
| 11 | Message<br>"FLT POS"<br>(position fault)<br>is displayed. | In the SETUP menu, check that the number of ACs selected<br>corresponds to the number of auxiliary contacts connected.<br>If it does not, modify this setting accordingly. If the problem still exists,<br>modify the AC setting to 0.<br>If, after pressing the ENTER key (fault reset), the message FLT POS is<br>no longer displayed, the problem emanates from the auxiliary contact<br>circuit (auxiliary contact of transfer device or connection error). | Error message FLT<br>POS is no longer<br>displayed                                                                                                    |
|    |                                                           | Check the mechanical position of the transfer switch/breakers.                                                                                                    |                                                                                                    |
| 12 | Error message<br>Err XXXX is<br>displayed.                | Failure cannot be solved - Product internal failure.                                                                                                    | To be returned to<br>the factory Hager for<br>technical analysis.                                                                                                 |

## ANNEXES

### Networks analysis

### TYPES OF NETWORKS

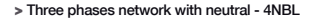

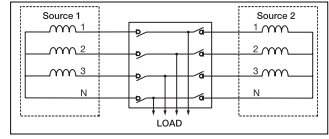

#### > Two phases network (with midpoint) - 2NBL

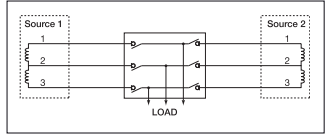

#### > Phase-Phase network without neutral - 2BL

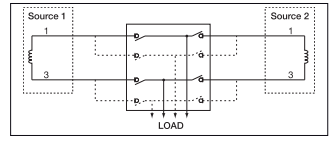

#### > Single phase network with neutral (phase-neutral) - 1BL\*

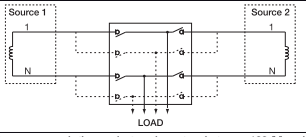

\* to power supply the product, make a strap between 103 (N) and 104 terminals (power supply input 104-106 on source ]).

> Three phases network with neutral on source Single phase network with neutral on source - 41 NBL

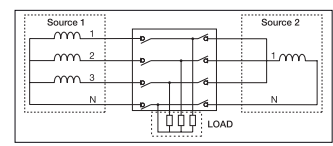

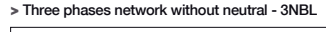

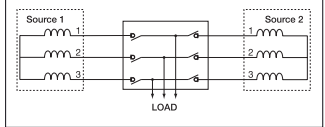

Only single phase loads.

## ANNEXES

### Programming and connections

The product integrates all identified networks in his programm. It is necessary to verify this parameter before use.

### THREE PHASESSENSING ON SOURCE\* 🔟 - SINGLE PHASE SENSING ON SOURCE 😰

|                                           |          | 3 phases<br>4 wires             | 1 phase<br>3 wires | 2 phases<br>2 wires | 1 phase<br>2 wires | 3 phases<br>3 wires  | 3 phases          |
|-------------------------------------------|----------|---------------------------------|--------------------|---------------------|--------------------|----------------------|-------------------|
| Prog.                                     |          | 4NBL                            | 2NBL               | 2 BL                | 1BL*               | 3NBL                 | 41NBL             |
| Source 1<br>(active connectors)           |          | 3 × N 2                         | 1<br>2<br>3        | 1<br>3 ↓            | 1<br>N             | 3 2                  | 3 N 2             |
| Câblage source [2]<br>(active connectors) |          | 1<br>↓<br>3                     | 1<br>3             | 1<br>3              | 1<br>N             | 1<br>3               | 1                 |
| Sensing<br>parameters<br>available        |          | U12, U23,<br>U31, U1,<br>U2, U3 | U12, U23,<br>U31   | U31                 | U1                 | U12, U23,<br>U31     | U1, U2, U3        |
|                                           | Source 2 | U31                             | U31                | U31                 | U1                 | U31                  | U1                |
| Controls                                  | Source 1 | U12, U23,<br>U31                | U12, U23,<br>U31   | U31                 | U1                 | U12, U23,<br>U31     | U1, U2, U3        |
|                                           | Source 2 | U31                             | U31                | U31                 | U1                 | U31                  | U1                |
| Example<br>Un = 240V                      | Source 1 | U12=U23=<br>U31=240V            | U31=240V           | U31=240V            | U1=240V            | U12=U23=<br>U31=240V | U1=U2=<br>U3=240V |
|                                           | Source 2 | 240V                            | 240V               | 240V                | 240V               | 240V                 | 240V              |

\* to power supply the product, make a strap between 103 (N) and 104 terminals (input power supply 104-106 on source []).